Crésus Comptabilité

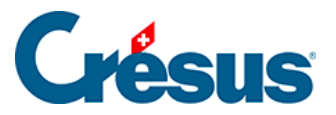

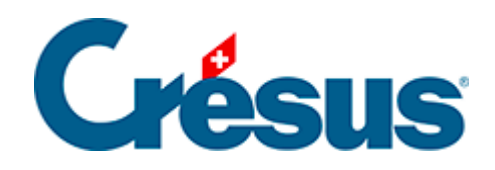

# Crésus Comptabilité

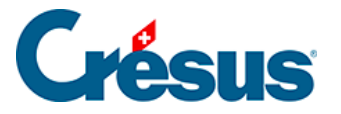

#### 3 - Prise en main

- 3.1 Créer une comptabilité de test
- 3.2 Afficher le plan comptable
- 3.3 Afficher le journal de saisie
- 3.4 Les écritures
  - 3.4.1 Saisir des écritures
  - 3.4.2 Modifier une écriture
  - 3.4.3 Supprimer une écriture
  - 3.4.4 Écritures multiples
  - 3.4.5 Écritures avec TVA
- 3.5 Imprimer le journal
- 3.6 Recherches
  - 3.6.1 Aller à une date
  - 3.6.2 Rechercher des écritures
  - 3.6.3 Recherche rapide
- 3.7 Afficher un compte
- 3.8 Afficher le PP
- 3.9 Afficher le bilan
- 3.10 Afficher le Compte de résultat
- 3.11 Afficher la balance de vérification
- 3.12 Boucler l'exercice comptable
- 3.13 Ouvrir la nouvelle année comptable
- 3.14 Remettre le bilan initial
- 3.15 Afficher un PP avec comparaisons

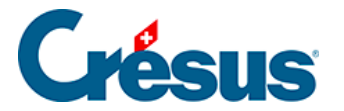

#### 3 - Prise en main

Dans ce chapitre, nous vous proposons une toute première prise en main de Crésus Comptabilité, en expliquant les principes de base à l'aide d'une comptabilité de test.

Si vous n'avez pas besoin de créer une nouvelle comptabilité car vous commencez à travailler sur une comptabilité déjà existante, <u>lisez tout de même ce chapitre</u> qui vous permettra de vous familiariser avec le plan comptable et de comprendre comment l'adapter, ce qui est un prérequis pour la suite.

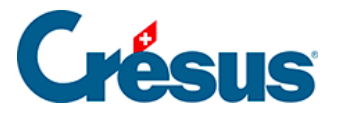

#### 3.1 - Créer une comptabilité de test

Pour créer une nouvelle comptabilité :

• Exécutez la commande *Fichier – Nouveau*. Ceci lance l'assistant de création d'une nouvelle comptabilité.

| Assistant pour créer une nou | velle comptabilité X                                                                                                    |
|------------------------------|----------------------------------------------------------------------------------------------------|
| *                            | Bienvenue dans l'assistant de<br>création d'une comptabilité                                                                                        |
|                              | Cet assistant vous aidera à créer une nouvelle<br>comptabilité.                                                                                     |
|                              | La plupart des réglages effectués dans cet assistant<br>pourront être modifiés ultérieurement.                                                      |
|                              | <ul> <li>Création d'une nouvelle comptabilité de toute pièces</li> <li>Création d'une comptabilité à partir d'une comptabilité existante</li> </ul> |
|                              | Pour continuer cliquez sur le bouton Suivant.                                                                                                    |
|                              | < Précédent Suivant > Annuler Terminer                                                                                                    |

- Cliquez sur le bouton Suivant.
- Crésus Comptabilité vous propose plusieurs plans comptables standards.

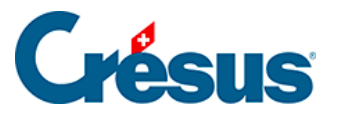

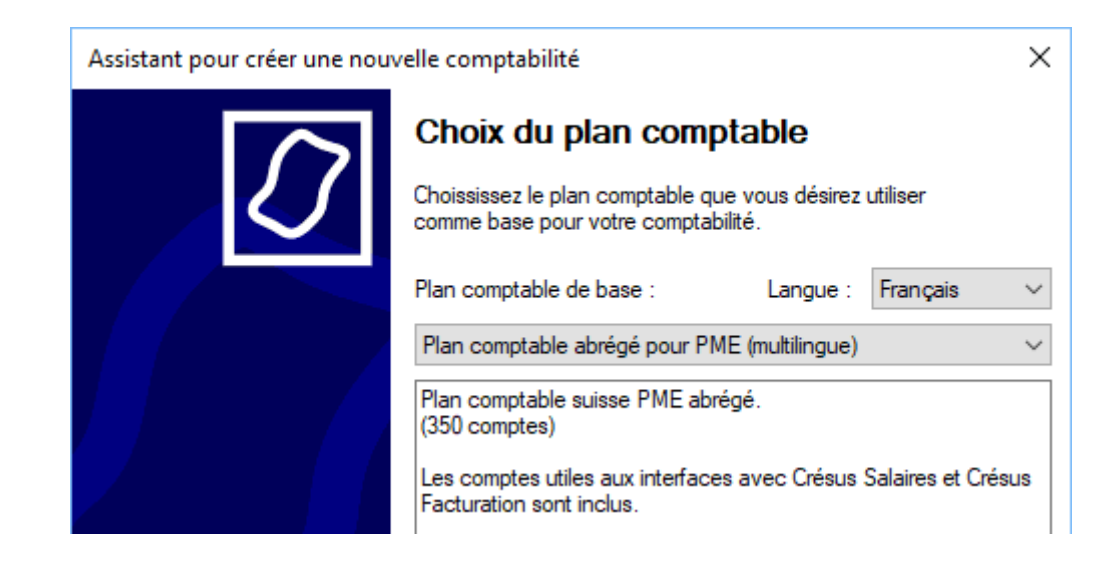

- Choisissez le Plan comptable abrégé pour PME.
- Cliquez sur le bouton Suivant.
- Il faut alors donner un titre à votre comptabilité, qui apparaît en haut de tous les documents imprimés.

| Assistant pour créer une nouvelle comptabilité  Titre de la comptabilité  Donnez le titre de la comptabilité qui apparaîtra en haut de tous les documents imprimés :  Test |                                                                                                    |  |  |
|----------------------------------------------------------------------------------------------------|----------------------------------------------------------------------------------------------------|--|--|
|                                                                                                    | Titre de la comptabilité                                                                                                 |  |  |
|                                                                                                    | Donnez le titre de la comptabilité qui apparaîtra en haut de<br>tous les documents imprimés :                            |  |  |
|                                                                                                    | Test                                                                                                    |  |  |
|                                                                                                    | Evitez de mettre l'année comptable dans le titre. Mettez par<br>exemple "Ma Société SA" au lieu de "Ma Société SA 2018". |  |  |

- Entrez Test.
- Cliquez sur le bouton Suivant.
- Entrez les dates de *début* et de *fin* de la période comptable. Pour ce test, traitez l'année civile en cours.

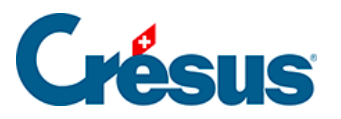

| Assistant pour créer une nouvelle comptabilité<br>Période comptable Donnez les dates de début et de fin de la période comptable. Début : 01.01.2018                                                           |                                                                 |  |  |  |
|----------------------------------------------------------------------------------------------------|-----------------------------------------------------------------|--|--|--|
|                                                                                                    | Période comptable                                               |  |  |  |
| V                                                                                                    | Donnez les dates de début et de fin de la période<br>comptable. |  |  |  |
|                                                                                                    | Début : 01.01.2018                                              |  |  |  |
| Assistant pour créer une nouvelle comptabilité         Période comptable         Donnez les dates de début et de fin de la période comptable.         Début :       01.01.2018         Fin :       31.12.2018 |                                                                 |  |  |  |

- Cliquez sur Suivant.
- Dans cette prise en mains, nous allons traiter le régime de TVA normal :

| Assistant pour créer une nouvelle comptabilité X |                                                                                                 |  |  |  |  |
|--------------------------------------------------|-------------------------------------------------------------------------------------------------|--|--|--|--|
| ΤΛΑ                                              | Réglage de la TVA                                                                               |  |  |  |  |
|                                                  | Spécifiez la méthode de décompte de TVA                                                         |  |  |  |  |
|                                                  | Méthode effective (utilise les codes TVA)                                                       |  |  |  |  |
|                                                  | ◯ Méthode avec taux de la dette fiscale nette (TDFN)                                            |  |  |  |  |
|                                                  | ○ Méthode avec taux forfaitaires (TaF)                                                          |  |  |  |  |
|                                                  | ○ Pas de TVA                                                                                    |  |  |  |  |
|                                                  | Vous êtes normalement soumis à la TVA selon la méthode<br>effective. C'est la méthode standard. |  |  |  |  |

- Sélectionnez le régime Méthode effective.
- Cliquez sur le bouton Suivant.

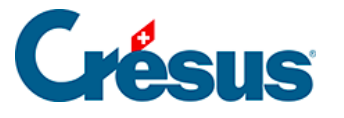

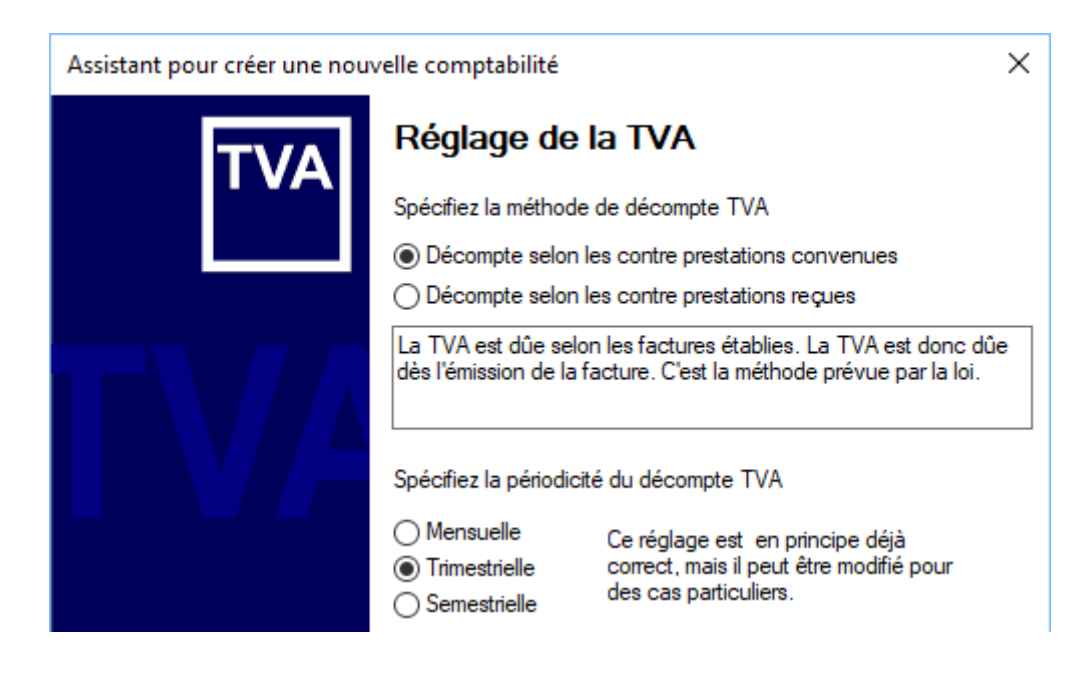

- Sélectionnez le type de décompte Selon les contre-prestations convenues
- et la périodicité Trimestrielle.
- Cliquez sur le bouton Suivant.
- Dans cet exemple, nous allons considérer des prestations vendues au taux normal et au taux réduit :

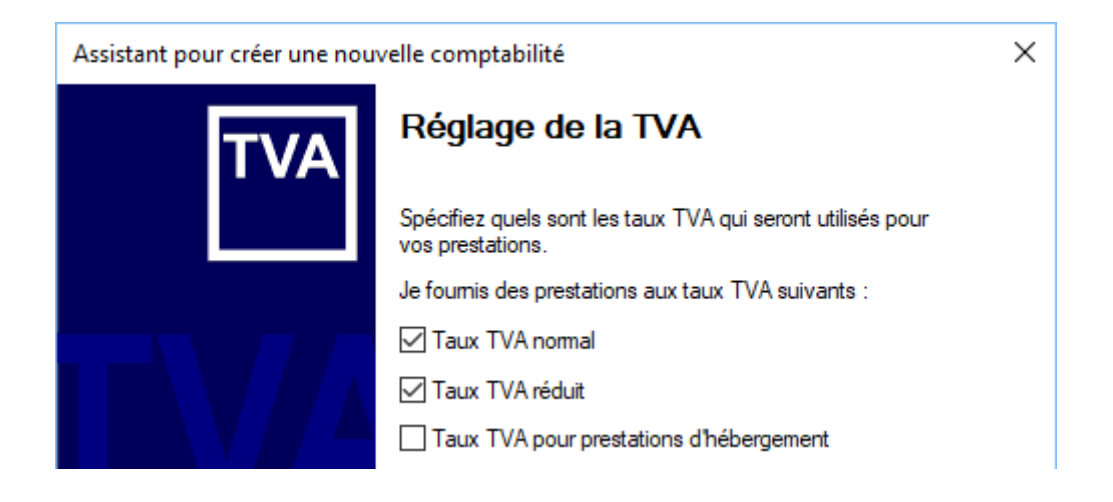

- Sélectionnez les 2 taux.
- Cliquez sur le bouton Suivant.
- N'activez pas les fonctionnalités de comptabilité analytique.
- Cliquez sur le bouton Suivant.
- Acceptez le nom du fichier et le dossier proposés pour l'enregistrement de votre comptabilité.

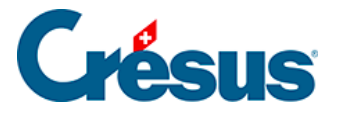

| Assistant pour créer une nou | sistant pour créer une nouvelle comptabilité       ×         Nom du fichier de comptabilité       Spécifiez le nom du fichier de votre fichier de comptabilité et le dossier où il sera enregistré.         Laissez l'année proposée, cela vous facilitera la vie par la suite.       Nom du fichier : |  |
|------------------------------|----------------------------------------------------------------------------------------------------|--|
|                              | Nom du fichier de comptabilité                                                                                                    |  |
|                              | Spécifiez le nom du fichier de votre fichier de comptabilité<br>et le dossier où il sera enregistré.                                                                                                    |  |
|                              | Laissez l'année proposée, cela vous facilitera la vie par la<br>suite.                                                                                                    |  |
|                              | Nom du fichier :                                                                                                    |  |
|                              | Test 2018                                                                                                    |  |
|                              | Votre fichier de comptabilité sera enregistré dans le dossier :                                                                                                    |  |
|                              | C:\Documents Crésus\                                                                                                    |  |
|                              | Changer de dossier                                                                                                    |  |

• Cliquez sur le bouton Suivant.

| Assistant pour créer une nouvelle comptabilité       X         Image: Strain pour créer une nouvelle comptabilité       Exemples         Image: Strain pour créer une nouvelle comptabilité       Vous pouvez ouvrir votre comptabilité avec des écritures exemples. Vous devez bien entendu les supprimer par la suite si vous désirez utiliser ce fichier pour votre propre comptabilité.         Image: Oui, je désire des écritures exemples |                                                                                                    |  |
|----------------------------------------------------------------------------------------------------|----------------------------------------------------------------------------------------------------|--|
| *                                                                                                    | Exemples                                                                                                    |  |
|                                                                                                    | Vous pouvez ouvrir votre comptabilité avec des écritures exemples.<br>Vous devez bien entendu les supprimer par la suite si vous désirez<br>utiliser ce fichier pour votre propre comptabilité. |  |
|                                                                                                    | Oui, je désire des écritures exemples                                                                                                    |  |

- Spécifiez que vous désirez des écritures exemples.
- Cliquez sur le bouton Suivant.
- Acceptez le résumé.
- Cliquez sur le bouton Suivant.
- À la fin de l'assistant, cliquez sur le bouton Terminer.
- Dans le dialogue des réglages, passez dans l'onglet Entreprise :

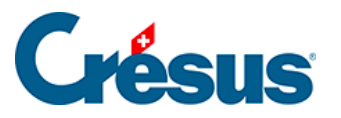

| Définitions            |                                      | ×              |
|------------------------|--------------------------------------|----------------|
| Affichage Saisie       | Analytique Comptes Résultat Couleurs | Pièces jointes |
| Général Entreprise     | Global Ecritures TVA Saisie TVA N    | ombres Dates   |
| Nom de l'entreprise :  | Mon test                             |                |
| Adresse :              | Rue de Neuchâtel 32                  |                |
| NPA + Localité :       | 1400 Yverdon                         |                |
| Pays :                 | Suisse                               |                |
| Forme iuridique:       | Société anonyme (SA)                 |                |
| r enne janaique.       |                                      |                |
| Numéro d'identificatio | n d'entreprise : CHE-107.933.850     |                |
| Registre IDE en ligne  |                                      |                |
| Informations pour le   | décompte TVA                         |                |
| Personne de conta      | act : Louis Dupont                   |                |
| Téléphone de con       | tact : 0848 27 37 87                 |                |
|                        |                                      |                |
|                        |                                      |                |
|                        |                                      |                |
|                        |                                      |                |
|                        |                                      |                |
|                        |                                      |                |
|                        |                                      |                |
|                        |                                      |                |
|                        | OK Annuler                           | Aide           |

- Ajoutez des coordonnées d'entreprise, et les informations pour le décompte TVA
- Cliquez sur le bouton OK.

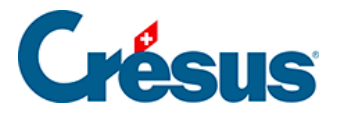

#### 3.2 - Afficher le plan comptable

Après la création du nouveau fichier, Crésus Comptabilité affiche le plan comptable :

| 60   | 🚱 Crésus Comptabilité - [Test 2015.cre]   |                                         |        |           |            |      |        |     |       |    |  |  |
|------|-------------------------------------------|-----------------------------------------|--------|-----------|------------|------|--------|-----|-------|----|--|--|
| ą    | Fichier                                   | Edition Présentation Outils Comp        | ta Op  | tions Fer | nêtre -    | Aide |        |     | - 8   | ×  |  |  |
|      | 😂 🖃 🕵 📄 🔶 🐑 🖾 🕫 號 B PP CR 🔌 🛞 📠 🔛 🖂 🕂 🏈 🌋 |                                         |        |           |            |      |        |     |       |    |  |  |
| 11 - |                                           |                                         |        |           |            |      |        |     |       |    |  |  |
|      | <u>-</u> -   c                            | <u> </u> ⊂  ∸ ∻ ≠ 00 0                  |        |           |            |      |        |     |       |    |  |  |
| Pla  | an comp                                   | table                                   |        |           |            |      |        |     |       |    |  |  |
|      | Numéro                                    | Titre du compte                         | Catégo | Туре      | Group      | TVA  | Ouv/Bo | ucl | Monna | i  |  |  |
|      |                                           |                                         | Actif  | Titre     |            |      |        | 1   |       | Ē  |  |  |
|      | 1                                         | Actifs                                  | Actif  | Groupe    |            |      |        | 1   |       | Â  |  |  |
|      | 10                                        | > Actife circulante                     | Actif  | Groupo    | 4          |      |        | 1   |       |    |  |  |
|      | 10                                        | > Actins circulaints                    | Actif  | Titre     | l <b>'</b> |      |        | H.  |       |    |  |  |
|      | 100                                       | > > Trésorerie                          | Actif  | Groupe    | 10         |      |        | 1   |       |    |  |  |
|      | 1000                                      | > > > Caisse                            | Actif  |           | 100        |      | 9100   | 1   |       |    |  |  |
|      | 1010                                      | > > > Compte postal                     | Actif  |           | 100        |      | 9100   | 1   |       |    |  |  |
|      | 1020                                      | > > > Compte courant CHF                | Actif  |           | 100        |      | 9100   | 1   |       |    |  |  |
|      | 1022                                      | > > > Compte courant EUR                | Actif  |           | 100        |      | 9100   | 1   | EUR   |    |  |  |
|      | 1023                                      | > > Compte courant USD                  | Actif  |           | 100        |      | 9100   | 1   | USD   |    |  |  |
|      |                                           |                                         | Actif  | Titre     |            |      |        | 1   |       |    |  |  |
|      | 106                                       | > > Actifs cotés en bourse détenus      | Actif  | Groupe    | 10         |      |        | 1   |       |    |  |  |
|      | 1060                                      | > > > Titres à court terme              | Actif  |           | 106        |      | 9100   | 1   |       |    |  |  |
|      | 1069                                      | > > > Correction de la valeur des titre | Actif  |           | 106        |      | 9100   | 1   |       | Ψ. |  |  |
|      |                                           |                                         |        |           |            |      |        | 1   |       |    |  |  |
| Nu   | méro du c                                 | ompte                                   |        |           |            |      |        |     |       |    |  |  |

- Utilisez la barre de défilement sur la droite de la fenêtre ou la roulette de la souris pour parcourir les différents comptes.
- La structure des comptes correspond au plan comptable PME 2015 §26.1 Référence pour le plan comptable.

Les adaptations du plan comptable sont décrites au §4.2 Adapter le plan comptable

Pour passer dans le plan comptable depuis une autre vue, cliquez sur l'icône se ou exécutez la commande *Présentation – Plan comptable*.

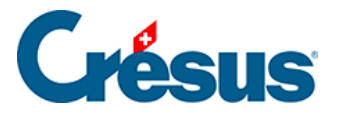

#### 3.3 - Afficher le journal de saisie

Pour examiner les écritures de cette comptabilité, cliquez sur l'icône sou exécutez la commande *Présentation – Journal des écritures :* 

| 80   | 🚱 Crésus Comptabilité - [Test 2015.cre]                                 |            |        |       |                                      |               |        |  |  |
|------|-------------------------------------------------------------------------|------------|--------|-------|--------------------------------------|---------------|--------|--|--|
| Ę    | 🔁 Eichier Edition Présentation Outils Compta Options Fenêtre Aide 🗕 🖅 🗙 |            |        |       |                                      |               |        |  |  |
| 110  | 😂 🖃 🖪 🚔 🔍 🔶 🚓 🕼 🏭 🕫 🚟 B PP CR 🔌 🛞 📠 🖼 🖓 🖃 🗭 🖋 🖇                         |            |        |       |                                      |               |        |  |  |
| 11   | + = +                                                                   |            | * 1    |       |                                      |               |        |  |  |
| ]] ( | <u> </u>                                                                | ς <u>-</u> | 초 포    | 90    |                                      |               |        |  |  |
| Jo   | ournal pri                                                              | ncipal     | _      | _     |                                      | 01.01.15 - 31 | .12.15 |  |  |
|      | Date                                                                    | Débit      | Crédit | Pièce | Libellé                              | Somme         |        |  |  |
|      | 24.05.15                                                                | 1170       |        | 26    | Eau, 2.5% de TVA (IPMRED)            | 4.88          |        |  |  |
|      | 24.05.15                                                                | 6510       |        | 26    | Téléphone, (IPI) net, TVA = 4.37     | 54.63         |        |  |  |
|      | 24.05.15                                                                | 1171       |        | 26    | Telephone, 8% de TVA (IPI)           | 4.37          |        |  |  |
|      | 24.05.15                                                                |            | 1020   | 26    | Palement                             | 1'016.00      | _      |  |  |
|      | 26.05.15                                                                | 4200       |        | 13    | Achat de marchandises Facture 301, ( | 3/0.3/        |        |  |  |
|      | 26.05.15                                                                | 1170       |        | 13    | Achat de marchandises Facture 301, 8 | 29.63         |        |  |  |
|      | 26.05.15                                                                |            | 2000   | 13    | Achat de marchandises Facture 301 I  | 400.00        |        |  |  |
| T    | /A: (nas de T                                                           | VA) 🔻      |        | Acha  | at/Paiement                          |               |        |  |  |
|      | 0.000                                                                   |            |        | Vent  | e/Paiement                           |               |        |  |  |
|      | O Débit                                                                 | Crédit     |        |       |                                      |               |        |  |  |
|      | 01.01.15                                                                |            |        | 3     |                                      | 0.00          |        |  |  |
|      |                                                                         |            |        |       |                                      |               |        |  |  |
|      |                                                                         |            |        |       |                                      |               |        |  |  |
|      |                                                                         |            |        |       |                                      |               |        |  |  |
|      |                                                                         |            |        |       |                                      |               |        |  |  |
| Da   | te de l'écritu                                                          | re         |        |       |                                      |               |        |  |  |

- Utilisez la barre de défilement à droite de la fenêtre ou la roulette de la souris pour parcourir les écritures.
- On y trouve des écritures simples d'une seule ligne avec un compte au débit et un compte au crédit, ainsi que des écritures multiples, composées d'un compte au débit et plusieurs comptes au crédit, ou l'inverse. Certaines écritures comportent de la TVA, d'autres pas.
- Utilisez les raccourcis Page Up et Page Down pour monter et descendre dans les écritures.
- Utilisez le raccourci Shift + Page Up pour afficher les premières écritures de l'exercice.

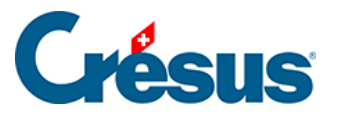

| 8 | 🚱 Crésus Comptabilité - [Test 2015.cre]                         |        |         |       |                                        |               |        |  |  |  |  |
|---|-----------------------------------------------------------------|--------|---------|-------|----------------------------------------|---------------|--------|--|--|--|--|
| E | Fichier Edition Présentation Outils Compta Options Fenêtre Aide |        |         |       |                                        |               |        |  |  |  |  |
|   | 👌 🛃 🖪                                                           | 🔒 💁 🤅  | )   🌟 🛐 | ) 🏊 🕂 | 🗄 🔂 B PP CR 4 🛞 🚹 🌃 🖃                  | E 🔑 🥖         | 2 🛛 🕿  |  |  |  |  |
|   | ¢_ ⊊⁻   ¢₌                                                      | ⊊≡∣≜   | *       | 0     | 1                                      |               |        |  |  |  |  |
| J | ournal prir                                                     | ncipal |         |       |                                        | 01.01.15 - 31 | .12.15 |  |  |  |  |
|   | Date                                                            | Débit  | Crédit  | Pièce | Libellé                                | Somme         |        |  |  |  |  |
|   | 01.01.15                                                        | 1000   | 9100    |       | Solde à nouveau Caisse                 | 9'714.00      | Ø      |  |  |  |  |
|   | 01.01.15                                                        | 1010   | 9100    |       | Solde à nouveau Compte postal          | 50'917.50     |        |  |  |  |  |
|   | 01.01.15                                                        | 1020   | 9100    |       | Solde à nouveau Compte courant CHF     | 21'011.20     |        |  |  |  |  |
|   | 01.01.15                                                        | 1100   | 9100    |       | Solde à nouveau Créances résultant de  | 87'120.45     | Ø      |  |  |  |  |
|   | 01.01.15                                                        | 1200   | 9100    |       | Solde à nouveau Stocks de marchandis   | 1'200.00      | Ø      |  |  |  |  |
|   | 01.01.15                                                        | 1210   | 9100    |       | Solde à nouveau Stocks de matières pr🏟 | 8'064.60      | Ø      |  |  |  |  |
|   | 01.01.15                                                        | 1500   | 9100    |       | Solde à nouveau Machines et appareils  | 32'750.00     | 0      |  |  |  |  |

Il s'agit des écritures d'ouverture. Elles sont identifiées dans la colonne de droite

par le symbole représentant un dossier ouvert; elles seront examinées plus en détail dans l'introduction sur le changement d'exercice (§11.2 La réouverture).

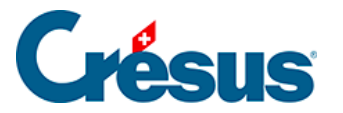

#### 3.4 - Les écritures

Chaque opération comptable est entrée dans Crésus Comptabilité sous forme d'une écriture : quand l'entreprise vend un article et établit une facture, quand le client paie cette facture, quand l'entreprise verse un salaire ou paie des impôts, on passe chaque fois une écriture.

Une écriture est constituée d'une date, d'un compte au débit, d'un compte au crédit, d'un numéro de pièce, d'un libellé, d'une somme, et parfois d'informations supplémentaires concernant la TVA (§7 La gestion de la TVA), la monnaie dans le cas d'écritures sur des comptes en monnaies étrangères (§13 Les monnaies étrangères) ou le code analytique si la fonction a été activée (§20 Centres d'analyse).

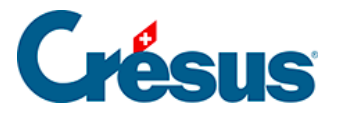

#### 3.4.1 - Saisir des écritures

Prenons l'exemple d'un virement de 1'500.- du compte postal à la caisse.

 Pour passer dans le journal des écritures, cliquez sur l'icône ou exécutez la commande Présentation – Journal des écritures.

| 80   | 🚱 Crésus Comptabilité - [Test 2015.cre]                                                                                                   |              |               |           |                                         |               |          |  |  |  |
|------|----------------------------------------------------------------------------------------------------|--------------|---------------|-----------|-----------------------------------------|---------------|----------|--|--|--|
| Ð    | 🔁 <u>F</u> ichier E <u>d</u> ition Présentat <u>i</u> on Outi <u>l</u> s <u>C</u> ompta <u>O</u> ptions Fenê <u>t</u> re <u>A</u> ide 🔤 🖛 |              |               |           |                                         |               |          |  |  |  |
| ]] @ | ] 🔗 🖃 🕵   ⇔   ☆ 🕵 💩 4º ₩ B PP CR 40 € 业 114 🔤 -==   🗗 🖋 2   ≥                                                                             |              |               |           |                                         |               |          |  |  |  |
|      | ≛_ ⊊⁻│⊄₌                                                                                                    | Ģ≣   ≜ .     | * ⇒ (         | Journal o | les écritures (F3)                      |               |          |  |  |  |
| Jo   | ournal prin                                                                                                    | ncipal       |               |           |                                         | 01.01.15 - 31 | .12.15   |  |  |  |
|      | Date                                                                                                    | Débit        | Crédit        | Pièce     | Libellé                                 | Somme         |          |  |  |  |
|      | 24.05.15                                                                                                    | 1170         |               | 26        | Eau, 2.5% de TVA (IPMRED)               | 4.88          |          |  |  |  |
|      | 24.05.15                                                                                                    | 6510         |               | 26        | Téléphone, (IPI) net, TVA = 4.37        | 54.63         | <b>^</b> |  |  |  |
|      | 24.05.15                                                                                                    | 1171         |               | 26        | Téléphone, 8% de TVA (IPI)              | 4.37          |          |  |  |  |
|      | 24.05.15                                                                                                    |              | 1020          | 26        | Paiement                                | 1'016.00      |          |  |  |  |
|      | 26.05.15                                                                                                    | 4200         |               | 13        | Achat de marchandises Facture 301, (IF) | 370.37        |          |  |  |  |
|      | 26.05.15                                                                                                    | 1170         |               | 13        | Achat de marchandises Facture 301, 8%   | 29.63         |          |  |  |  |
|      | 26.05.15                                                                                                    |              | 2000          | 13        | Achat de marchandises Facture 301 Tot   | 400.00        | -        |  |  |  |
| T    | /A: (pas de T                                                                                                    | VA) 🔻        | [             | Achat/    | /Paie <u>m</u> ent                      |               |          |  |  |  |
|      | O Débit                                                                                                    | Crédit       | [             | Vente/    | /Paie <u>m</u> ent                      |               |          |  |  |  |
|      | 01.01.15                                                                                                    |              |               | 3         |                                         | 0.00          |          |  |  |  |
|      |                                                                                                    |              |               |           |                                         |               |          |  |  |  |
|      |                                                                                                    |              |               |           |                                         |               |          |  |  |  |
|      |                                                                                                    |              |               |           |                                         |               |          |  |  |  |
|      |                                                                                                    |              |               |           |                                         |               |          |  |  |  |
| M    | ontre le journ                                                                                                    | al pour sais | sir des écrit | ures      |                                         |               |          |  |  |  |

- Au bas de l'écran se trouvent les champs pour entrer les données.
- Appuyez sur Shift + Page Down pour être sûr d'afficher les dernières écritures de l'exercice.
- Appuyez sur la touche Esc pour être sûr que la ligne d'édition est prête à accueillir une nouvelle écriture.
- Le premier champ est dévolu à la Date de l'écriture. Lors de la première saisie d'une session de travail, elle affiche en principe la date du jour. Par la suite, il s'agit habituellement de la dernière date traitée. Saisissez une date ultérieure à la date de la dernière écriture affichée

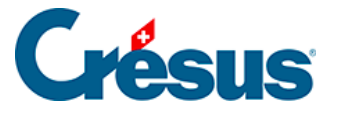

N'appuyez pas sur la touche Entrée avant d'avoir rempli tous les champs.

- Appuyez sur la touche Tab 📺 ou cliquez dans le champ suivant.
- La 2e colonne traite le compte Débit. Une fenêtre d'aide à la saisie s'affiche au-dessus du champ :

| 🚱 Crésus Com                                                                                             | 🚱 Crésus Comptabilité - [Test 2015.cre]                                                                                                    |     |    |  |  |  |  |  |  |  |
|----------------------------------------------------------------------------------------------------|----------------------------------------------------------------------------------------------------|-----|----|--|--|--|--|--|--|--|
| Eichier E                                                                                                | <écriture multiple>                                                                                                    |     | ×  |  |  |  |  |  |  |  |
| ]] <b>2</b> ] <b>2</b> ] <b>3</b> ]<br>   ¢_ ç−   ¢_                                                     | 1000 Caisse<br>1010 Compte Justal<br>1020 Compte courant CHF<br>1022 Compte courant EUR<br>1022 Compte courant EUR                                                                                                    |     | 3  |  |  |  |  |  |  |  |
| Journal prir                                                                                             | 1023 Compte courant 050<br>1060 Titres à court terme<br>1069 Correction de la valeur des titres<br>1100 Créances résultant de livraisons et de prestations de services envers des tiers (débiteurs-clie<br>1102 Créances en EUP                                                                                                    | nte | 15 |  |  |  |  |  |  |  |
| 15.05.15<br>24.05.15<br>24.05.15<br>24.05.15<br>24.05.15<br>24.05.15<br>24.05.15<br>24.05.15<br>24.05.15 | <ul> <li>1102 Creances en EOR</li> <li>1103 Créances en USD</li> <li>1109 Corrections de la valeur des ventes de biens et de prestations de services (incl. ducroire)</li> <li>1110 Créances résultant de la vente de biens et de prestations de services envers des participation</li> <li>1140 Prêts</li> <li>1149 Corrections de la valeur des avances et des prêts envers des tiers</li> <li>1170 Impôt préalable : TVA s/matériel, marchandises, prestations et énergie</li> <li>1171 Impôt préalable : TVA s/investissements et autres charges d'exploitation</li> <li>1176 Impôt anticipé à récupérer</li> <li>1180 Créances à court terme envers les assurances sociales et les institutions de prévovance profesion</li> </ul> | ns  | *  |  |  |  |  |  |  |  |
| 26.05.15<br>26.05.15<br>26.05.15                                                                         | 1188 Compte courant Impôt à la source<br>1190 Autres créances à court terme<br>1199 Corrections de la valeur des créances à court terme                                                                                                    |     | -  |  |  |  |  |  |  |  |
| TVA: (pas de T)<br>© Débit                                                                               | /A) ▼ Achat/Paiement<br>○ Débit Vente/Paiement                                                                                                    |     |    |  |  |  |  |  |  |  |
| 18.06.15                                                                                                 | 3 0.00                                                                                                    |     | ]  |  |  |  |  |  |  |  |
|                                                                                                    |                                                                                                    |     |    |  |  |  |  |  |  |  |
| Numéro ou non                                                                                            | n du compte à débiter                                                                                                    |     | зđ |  |  |  |  |  |  |  |

- Cette fenêtre contient la liste de tous les comptes.
- Double-cliquez sur le compte 1000 Caisse. Le nom du compte s'affiche sous le champ et mentionne le solde actuel du compte.
- Passez au champ suivant.
- Il faut saisir ici le compte à créditer, pour notre exemple, le Compte courant CHF.

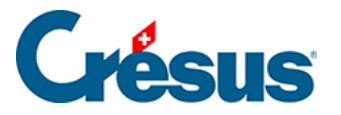

| 🚱 Crésus Comptabilité - [Test 2015.cre] |                                                  |           |                    |             |                                                                   |          |     |  |  |
|-----------------------------------------|--------------------------------------------------|-----------|--------------------|-------------|-------------------------------------------------------------------|----------|-----|--|--|
| ¢.                                      | <u>Fichier</u>                                   | dition F  | Présentat <u>i</u> | on Out      | i <u>ls C</u> ompta <u>O</u> ptions Fenê <u>t</u> re <u>A</u> ide | _ 6      | r × |  |  |
| llé                                     | 😂 🗔 🖪 🖨 🔍 🔶 🛨 🛐 🌭 🕂 🚟 B PP CR 🕘 🛞 🔚 🔛 🔤 🕀 🖉 🎗  🛣 |           |                    |             |                                                                   |          |     |  |  |
|                                         |                                                  |           |                    |             |                                                                   |          |     |  |  |
| ]] ¢_ ♀¯   ¢₌ ♀≡   ♠ ≵ ⇒   ♀ ♀          |                                                  |           |                    |             |                                                                   |          |     |  |  |
| Journal principal 01.01.15 - 31.12.15   |                                                  |           |                    |             |                                                                   |          |     |  |  |
|                                         | Date                                             | Débit     | Crédit             | Pièce       | Libellé                                                           | Somme    |     |  |  |
|                                         | 15.05.15                                         |           | 2000               | 25          | Bibliothèque pour la salle 3 Total, (IPI)                         | 5'400.00 |     |  |  |
|                                         | 24.05.15                                         | 6400      |                    | 26          | Electricité, (IPM) net, TVA = 56.07                               | 700.93   | -   |  |  |
|                                         | 24.05.15                                         | 1170      |                    | 26          | Electricité, 8% de TVA (IPM)                                      | 56.07    |     |  |  |
|                                         | 24.05.15                                         | 6400      |                    | 26          | Eau, (IPMRED) net, TVA = 4.88                                     | 195.12   |     |  |  |
|                                         | 24.05.15                                         | 1170      |                    | 26          | Eau, 2.5% de TVA (IPMRED)                                         | 4.88     |     |  |  |
|                                         | 24.05.15                                         | 6510      |                    | 26          | Téléphone, (IPI) net, TVA = 4.37                                  | 54.63    |     |  |  |
|                                         | 24.05.15                                         | 1171      |                    | 26          | Téléphone, 8% de TVA (IPI)                                        | 4.37     |     |  |  |
|                                         | 24.05.15                                         |           | 1020               | 26          | Paiement                                                          | 1'016.00 |     |  |  |
|                                         | 26.05.15                                         | 4200      | 1020 Co            | mote cou    | rant CHF                                                          |          |     |  |  |
|                                         | 26.05.15                                         | 11/0      | 1022 Co            | mpte cou    | rant EUR                                                          |          |     |  |  |
|                                         | 26.05.15                                         |           | 1023 Co            | mpte cou    | rant USD                                                          |          |     |  |  |
| T                                       | 1<br>// //                                       |           |                    | - Act       | nat /Paiement                                                     |          |     |  |  |
| ''                                      | A. (pas de 1                                     | VA) 🔹     |                    |             | ta /P=1                                                           |          |     |  |  |
|                                         | Débit                                            | Crédit    |                    | ver         | nte/Pale <u>m</u> ent                                             |          |     |  |  |
|                                         | 18.06.15                                         | 1000      | 102                | 3           |                                                                   | 0.00     |     |  |  |
|                                         |                                                  |           |                    |             |                                                                   |          |     |  |  |
|                                         | Caisse                                           |           | Le com             | ote n'exist | e pas                                                             |          |     |  |  |
|                                         |                                                  | 12'786.00 |                    | ·           |                                                                   |          |     |  |  |
| Nu                                      | méro ou nor                                      | m du com  | pte à créc         | liter       | 1                                                                 |          |     |  |  |

- Si vous commencez à taper le numéro du compte, le compte est sélectionné dans la liste. En tapant une partie du nom du compte, la liste des comptes dans la fenêtre d'aide à la saisie est mise à jour afin de ne contenir plus que les comptes contenant le mot tapé.
- Tapez 1020 et appuyez sur la touche Tab.

Pour plus de détails concernant la fenêtre d'aide à la saisie et pour savoir comment l'activer ou la désactiver, consultez le §5.1.1 L'aide à la saisie

- Dans le quatrième champ, laissez le numéro de pièce que Crésus Comptabilité a proposé.
- Dans le cinquième champ Libellé tapez Transfert

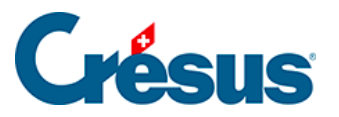

| 24.05.15           |           | 1020   | 26        | Dejement                                       | 1'016.00 |   |
|--------------------|-----------|--------|-----------|------------------------------------------------|----------|---|
| 26.05.15           | 4200      |        | 13        | Achat marchandises importation, facture de tra | 370.37   |   |
| 26.05.15           | 1170      |        | 13        | Transfert de banque à Caisse                   | 29.63    |   |
| 26.05.15           |           | 2000   | 13        | Transfert pour caisse 1/3                      | 400.00   | - |
| TVA: (pas de T     | VA) 🗸     | •      | A         | chat/Paiement                                  | _        |   |
| Débit              | Crédit    |        |           | ente/Paiement                                  |          |   |
| 18.06.15           | 1000      | 1020   | 3         | Trans                                          | 0.00     |   |
|                    |           |        |           |                                                |          |   |
| Caisse             | е         | Compte | courant ( | CHF                                            |          |   |
|                    | 12'786.00 |        | 1         | 7'054.12                                       |          |   |
| Libellé de l'écrit | ture      |        |           |                                                |          |   |
|                    |           |        |           |                                                |          |   |

- La fenêtre d'aide à la saisie est également affichée pour les libellés. Utilisez les touches Flèche haut ou Flèche bas pour sélectionner le libellé Transfert de banque à caisse, et appuyez sur la touche Tab.
- Dans le sixième champ Somme tapez 1500.

| T۱ | /A: (pas de T<br>⊚ Débit | VA) •     | •      | C Act        | nat/Paiement<br>nte/Paiement |      |    |
|----|--------------------------|-----------|--------|--------------|------------------------------|------|----|
|    | 18.06.15                 | 1000      | 1020   | 3            | Transfert de banque à Caisse | 1500 |    |
|    |                          |           |        |              |                              |      |    |
|    | Caisse                   | 9         | Compte | e courant Cl | HF                           |      |    |
|    |                          | 12'786.00 |        | 17           | 054.12                       |      |    |
| Mo | ontant de l'éc           | riture    |        |              |                              |      | H. |

• Après avoir vérifié que tous les champs ont été remplis correctement,

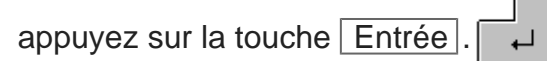

• L'écriture apparaît dans le journal des écritures, en vert, classée d'après

les dates d'écriture, avec un petit « vu » 🗸 dans la marge gauche :

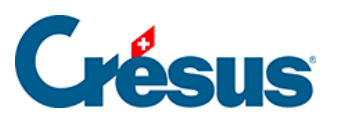

|          | 26.05.15                                                            | 4200      |        | 13        | Achat de marchandises Facture 301, (IF) | 370.37   |   |  |
|----------|---------------------------------------------------------------------|-----------|--------|-----------|-----------------------------------------|----------|---|--|
|          | 26.05.15                                                            | 1170      |        | 13        | Achat de marchandises Facture 301, 89   | 29.63    |   |  |
|          | 26.05.15                                                            |           | 2000   | 13        | Achat de marchandises Facture 301 Tot   | 400.00   |   |  |
| <b>V</b> | 18.06.15                                                            | 1000      | 1020   | 3         | Transfert de banque à Caisse            | 1'500.00 | - |  |
| TV       | TVA:     (pas de TVA)       Débit     Crédit         Vente/Paiement |           |        |           |                                         |          |   |  |
|          | 18.06.15                                                            | 1000      | 1020   | 4         | Transfert de banque à Caisse            | 0.00     |   |  |
|          |                                                                     |           |        |           |                                         |          |   |  |
|          | Caisse                                                              | •         | Compte | courant ( | CHF                                     |          |   |  |
|          |                                                                     | 14'286.00 |        | 1         | 5'554.12                                |          |   |  |
| Dat      | te de l'écritur                                                     | e         |        |           |                                         |          |   |  |

Vous venez de passer votre première écriture.

En cas d'erreur, vous pouvez bien entendu modifier ou supprimer une écriture.

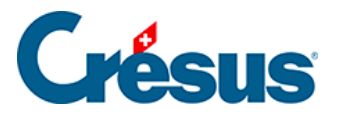

#### 3.4.2 - Modifier une écriture

• Si le pointeur de votre souris n'est pas en forme de croix, cliquez sur l'icône

- ou exécutez la commande *Outils – Modification*.

• Cliquez sur l'écriture portant le numéro de pièce 40.

| 03.04.15 2000                                              | 1010                  | 20 Pa        | aiement facture 500               | 2'000.00 |   |  |  |  |
|------------------------------------------------------------|-----------------------|--------------|-----------------------------------|----------|---|--|--|--|
| 03.04.15 2000                                              | 1010                  | 20 Pa        | aiement facture 501               | 400.00   |   |  |  |  |
| 05.04.15 6000                                              | 1010                  | 40 Lo        | ocation                           | 890.00   |   |  |  |  |
| 19.04.15 1020                                              |                       | 25 Pa        | aiement facture 107 net           | 900.00   | - |  |  |  |
| TVA: (pas de TVA)   Achat/Paiement  Crédit  Achat/Paiement |                       |              |                                   |          |   |  |  |  |
| 05.04.15 6000                                              | 1010                  | 40 Lo        | ocation                           | 890.00   |   |  |  |  |
|                                                            |                       | < <b>E</b> 0 | criture en cours de modification> |          |   |  |  |  |
| Loyers pour locaux de tiers                                | Co                    | ompte postal |                                   |          |   |  |  |  |
| 4'450.00                                                   |                       | 43'85        | 56.50                             |          |   |  |  |  |
| Libellé de l'écriture                                      | Libellé de l'écriture |              |                                   |          |   |  |  |  |

- Elle est mise en évidence par sa couleur rouge dans le tableau des écritures, et le contenu de l'écriture est répliqué dans la ligne d'édition au bas de la fenêtre.
- Corrigez les divers champs pour l'exemple, passez le montant à 950.00 -

puis validez la modification en appuyant sur la touche Entrée.

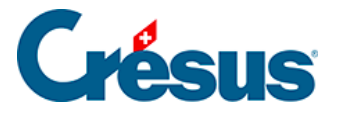

#### 3.4.3 - Supprimer une écriture

Pour supprimer une écriture, utilisez l'outil Gomme *A*, qu'on obtient par la commande *Outils – Gomme* ou en cliquant sur l'icône.

Cliquez sur l'écriture à supprimer portant le numéro de pièce. Le dialogue propose de supprimer l'écriture marquée, ou l'écriture marquée ainsi que toutes les écritures qui la suivent; cette dernière option peut être désactivée, voir commande *Options – Définitions*, onglet *Écritures*.

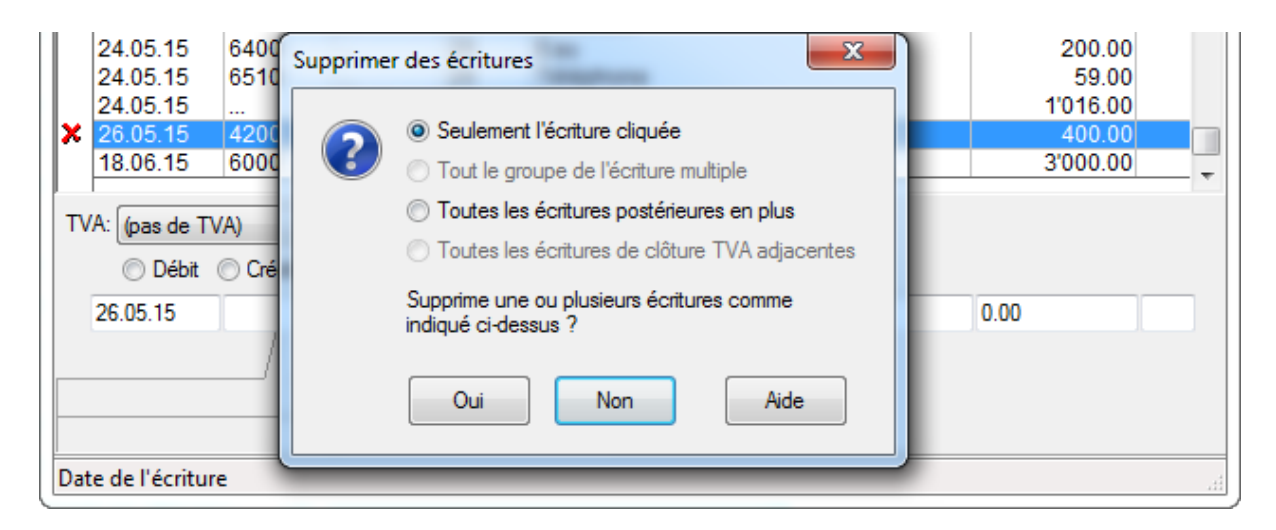

Une méthode alternative consiste à cliquer sur l'écriture avec le bouton de droite de la souris (§5.3 L'utilisation de la souris).

Attention : la suppression est définitive, il n'y a pas de fonction *Undo* ou de Ctrl + Z qui permettraient d'annuler une suppression.

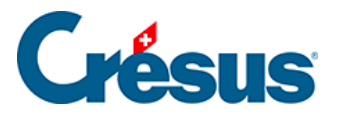

## 3.4.4 - Écritures multiples

Il est parfois utile d'enregistrer globalement dans un compte la contrepartie de plusieurs opérations comptables. Supposons l'extrait de journal suivant :

| Date       | Débit | Crédit | Libellé           | Somme |
|------------|-------|--------|-------------------|-------|
| 19.06.2015 | 6000  | 1020   | Loyer juin        | 1872  |
| 19.06.2015 | 6220  | 1020   | Assurance casco   | 152   |
| 19.06.2015 | 6230  | 1020   | Taxe autoroutière | 40    |

Si ces 3 écritures font partie d'un même paiement, le total du paiement (2064.00) n'apparaît cependant nulle part dans la comptabilité, en particulier pas dans le compte 1020. Il peut être utile de passer **une seule** écriture multiple, comme suit :

| Date       | Débit | Crédit | Libellé           |
|------------|-------|--------|-------------------|
| 19.06.2015 | 6000  |        | Loyer juin        |
| 19.06.2015 | 6220  |        | Assurance casco   |
| 19.06.2015 | 6200  |        | Taxe autoroutière |
| 19.06.2015 |       | 1020   | Total paiements   |

Cette fois-ci le total de 2064.00 apparaît clairement, tant dans le journal des écritures que dans le compte 1020.

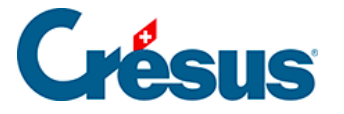

La saisie d'une écriture multiple est similaire à la procédure décrite ci-dessus, mais en utilisant un compte spécial écriture multiple pour la contrepartie.

- Dans la première ligne de l'écriture, saisissez la date de l'écriture, puis le compte à débiter n° 6000.
- Passez dans la colonne Crédit.
- Dans l'aide à la saisie, cliquez sur la première ligne ...<écriture multiple> Vous pouvez également taper « ... » (3 points qui se suivent) au clavier.
- Complétez les autres éléments de la première ligne de l'écriture multiple, puis validez l'écriture. L'écran change d'aspect pour bien montrer que vous traitez une écriture multiple.

| ✓ 19.06.15 6000             | 4 Loyer juin                                                  | 1'872.00 👻 |
|-----------------------------|---------------------------------------------------------------|------------|
| TVA: (pas de TVA) ▼         | Achat/Paiement                                                |            |
| 19.06.15 6000               | 4 Loyer juin                                                  | 0.00       |
|                             | <ecriture cours="" d'édition="" en="" multiple=""></ecriture> |            |
| Loyers pour locaux de tiers | Sous-total Demière écriture Appuler to                        |            |
| 6'382.00                    | 1'872.00 D                                                    | Total auto |
| Numéro ou nom du compte à d | lébiter                                                       | .H.        |

- Les boutons *Dernière écriture* et *Annuler tout* apparaissent en bas dans la fenêtre.
- Saisissez la deuxième ligne : il ne faut pas chercher à modifier le compte à créditer.
- Après validation, vous trouverez la mention Sous-total 2'024.00 D sous la colonne Crédit. Cela signifie que vous avez actuellement 2'024.00 de plus au débit qu'au crédit.
- Passez encore la troisième ligne, le sous-total passe à 2'064.00
- Pour enregistrer la contrepartie de l'écriture multiple, cliquez sur le bouton Dernière écriture. Crésus demande alors le compte à créditer. Entrez le numéro de compte 1020, et complétez le libellé Total paiements. Vous remarquerez que vous ne pouvez pas passer dans le montant de cette ligne, il se calcule automatiquement.
- Validez la saisie :

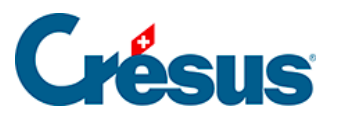

|          | 19.06.15 | 6000 |      | 4 | Loyer juin            | 1'872.00 |
|----------|----------|------|------|---|-----------------------|----------|
|          | 19.06.15 | 6220 |      | 4 | Assurance casco       | 152.00   |
|          | 19.06.15 | 6230 |      | 4 | Vignette autoroutière | 40.00    |
| <b>V</b> | 19.06.15 |      | 1020 | 4 | Total paiements       | 2'064.00 |

Le §4.5 Écritures multiples donne plus d'indications concernant les écritures multiples.

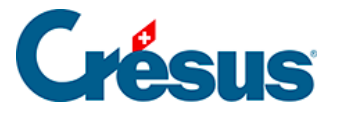

# 3.4.5 - Écritures avec TVA

Lorsqu'une entreprise est soumise à la TVA, elle doit établir un décompte et s'acquitter de la TVA auprès de l'AFC. Il existe plusieurs méthodes de décompte. Dans cet exemple, nous allons traiter la méthode ordinaire, soit le décompte de TVA effective, selon les contre-prestations convenues.

 Préparez cette écriture pour une vente au comptant d'un produit à 200.-TTC

| T۱ | /A: <mark>TVA 7.6</mark> /<br>⊚ Débit | / 8.0 % 🔹 | 8.0 -       | ¦% ■ Ac     | chat/Paiement ⊚ Sans T<br>ente/Paiement ⊚ Avec 1 | VA (net) Net<br>VA (brut) TV/ | t: 185.19 Brut: 200.00<br>A: 14.81 |   |
|----|---------------------------------------|-----------|-------------|-------------|--------------------------------------------------|-------------------------------|------------------------------------|---|
|    | 20.06.15                              | 1000      | 3000        | 5           | Vente au comptant                                |                               | 200                                |   |
|    |                                       |           |             |             |                                                  |                               | ~                                  |   |
|    | Caisse                                | •         | Ventes de p | produits fa | briqués                                          |                               |                                    |   |
|    |                                       | 14'286.00 |             |             | 0.00                                             |                               |                                    |   |
| Mo | ontant de l'éc                        | riture    |             |             |                                                  |                               |                                    | щ |

- Dès que vous spécifiez le compte 3000, le champ TVA se complète automatiquement.
- Validez l'écriture :

| 222 | 20.06.15<br>20.06.15<br>20.06.15 | <br><br>1000 | 3000<br>2200<br> | 5<br>5<br>5 | Vente au con<br>Vente au con<br>Vente au con | nptant, (TVA) net, TV/<br>nptant, 8% de TVA (T<br>nptant Total, (TVA) | A = 14.8<br>VA)       | 185.19<br>14.81<br>200.00 | - |
|-----|----------------------------------|--------------|------------------|-------------|----------------------------------------------|-----------------------------------------------------------------------|-----------------------|---------------------------|---|
| τv  | /A: TVA 7.6 /<br>⊚ Débit         | / 8.0 % 🔻    | 8.0 -            | % 🔲 Ad      | chat/Paiement<br>ente/Paiement               | <ul> <li>Sans TVA (net)</li> <li>Avec TVA (brut)</li> </ul>           | Net: 0.00<br>TVA: 0.0 | 0 Brut: 0.00<br>00        |   |
|     | 20.06.15                         | 1000         | 3000             | 6           | Vente au com                                 | ptant                                                                 |                       | 0.00                      |   |
|     |                                  | /\           | _/\              |             |                                              |                                                                       |                       |                           |   |
|     | Caisse                           | e            | Ventes de p      | oroduits fa | briqués                                      |                                                                       |                       |                           |   |
|     |                                  | 14'486.00    |                  |             | 185.19                                       |                                                                       |                       |                           |   |
| Dat | e de l'écritur                   | re           |                  |             |                                              |                                                                       |                       |                           |   |

- Crésus évalue la TVA et passe une écriture de 3 lignes, avec le montant net (hors taxes), le montant de TVA et le montant brut (TVA incluse).
- Une écriture avec TVA peut être modifiée ou supprimée de la même manière qu'une écriture ordinaire.

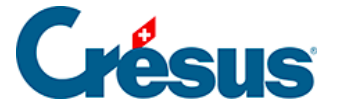

Chaque ligne d'une écriture multiple peut être soumise à la TVA. Dans cet exemple, nous avons payé des charges soumises à différents taux :

| 21.06.15 | 6400 |      | 6 | Electricité juin, (IPI) net, TVA = 7.41 | 92.59    |
|----------|------|------|---|-----------------------------------------|----------|
| 21.06.15 | 1171 |      | 6 | Electricité juin, 8% de TVA (IPI)       | 7.41     |
| 21.06.15 | 6430 |      | 6 | Eau juin, (IPIRED) net, TVA = 1.22      | 48.78    |
| 21.06.15 | 1171 |      | 6 | Eau juin, 2.5% de TVA (IPIRED)          | 1.22     |
| 21.06.15 | 6510 |      | 6 | Téléphonie, (IPI) net, TVA = 18.52      | 231.48   |
| 21.06.15 | 1171 |      | 6 | Téléphonie, 8% de TVA (IPI)             | 18.52    |
| 21.06.15 |      | 1010 | 6 | Téléphonie                              | 400.00 - |

• Si on clique sur une des lignes, on voit que chaque charge se compose de 2 lignes :

| 21.06.15 6400                                              | 6                                                                                                    | Electricité juin, (IPI) net, TVA = 7.4 | 1 | 92.59  |   |  |  |  |  |
|------------------------------------------------------------|----------------------------------------------------------------------------------------------------|----------------------------------------|---|--------|---|--|--|--|--|
| 21.06.15 1171                                              | 6                                                                                                    | Electricité juin, 8% de TVA (IPI)      |   | 7.41   |   |  |  |  |  |
| 21.06.15 6430                                              | 6                                                                                                    | Eau juin, (IPIRED) net, TVA = 1.22     |   | 48.78  |   |  |  |  |  |
| 21.06.15 1171                                              | 6                                                                                                    | Eau juin, 2.5% de TVA (IPIRED)         |   | 1.22   |   |  |  |  |  |
| 21.06.15 6510                                              | 6                                                                                                    | Téléphonie, (IPI) net, TVA = 18.52     |   | 231.48 | _ |  |  |  |  |
| 21.06.15 1171                                              | 6                                                                                                    | Téléphonie, 8% de TVA (IPI)            |   | 18.52  |   |  |  |  |  |
| 21.06.15 1010                                              | 6                                                                                                    | Téléphonie                             |   | 400.00 | - |  |  |  |  |
| TVA: IPIRED 2.4 / 2.5 % ▼ 2.5                              | TVA:       IPIRED 2.4 / 2.5 % ▼       2.5 ▼ %       Achat/Paiement © Sans TVA (net)       Net: 48.78 Brut: 50.00         Image: State of the image: State of the image: Stat |                                        |   |        |   |  |  |  |  |
| 21.06.15 6430                                              | 6                                                                                                    | Eau juin                               |   | 50.00  |   |  |  |  |  |
| <ecriture cours="" de="" en="" modification=""></ecriture> |                                                                                                    |                                        |   |        |   |  |  |  |  |
| Eau                                                        | Eau Sous-total                                                                                                    |                                        |   |        |   |  |  |  |  |
| 48.78                                                      | 48.78 0.00 Total auto                                                                                                    |                                        |   |        |   |  |  |  |  |
| Montant de l'écriture                                      |                                                                                                    |                                        |   |        |   |  |  |  |  |

 Ici, le montant brut de 50.- se compose 48.78 net et de 1.22 de TVA au taux réduit.

C'est le code qui s'affiche dans le champ TVA qui permet à Crésus d'appliquer le taux normal ou réduit, et d'affecter les montants correctement dans le décompte de TVA.

Il convient de distinguer la TVA due lors de ventes aux clients et la TVA à récupérer lors de l'achat de matières et prestations.

Pour la TVA facturée au client lors d'une vente, qui est due à l'AFC, les codes principaux sont :

- TVA pour le taux normal
- TVARED pour le taux réduit

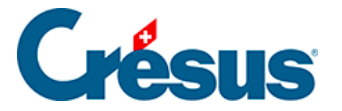

Pour la TVA à récupérer, appelée aussi Impôt Préalable, que vous récupérez de l'AFC lors d'un achat, il faut encore distinguer l'impôt préalable sur l'acquisition de matières et de prestations de service de l'impôt préalable sur les investissements et autres charges d'exploitation.

Pour l'impôt sur l'acquisition de matières, les codes principaux sont :

- IPM pour le taux normal
- IPMRED pour le taux réduit

Pour l'impôt sur les investissements, les codes principaux sont :

- IPI pour le taux normal
- IPIRED pour le taux réduit

Consultez le §7 La gestion de la TVA pour plus de détails concernant la gestion de la TVA.

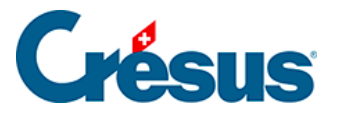

### 3.5 - Imprimer le journal

L'impression reprend exactement ce qui est affiché à l'écran.

Cliquez sur l'icône ou exécutez la commande *Fichier – Aperçu avant impression* pour voir à l'écran ce qui sortirait sur votre imprimante.

Les éventuels triangles rouges signalent les éléments trop larges pour les colonnes définies.

La largeur des colonnes doit être modifiée dans la présentation elle-même (§10.3 Modifier la largeur des colonnes).

La commande *Fichier – Mise en page* permet de modifier individuellement la mise en page du journal et de chaque vue imprimable.

Cliquez sur le bouton *Imprimer* pour envoyer le document à l'imprimante depuis l'aperçu avant impression.

Cliquez sur l'icône a ou exécutez la commande *Fichier – Imprimer* pour envoyer le document à l'imprimante sans afficher l'aperçu avant impression.

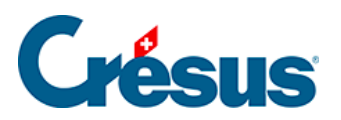

#### 3.6 - Recherches

Plusieurs outils vous permettent de trouver une écriture d'après différents critères.

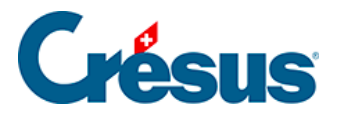

#### 3.6.1 - Aller à une date

Utilisez le raccourci Ctrl + G ou la commande *Edition – Trouver date* pour afficher les écritures les plus proches de la date spécifiée.

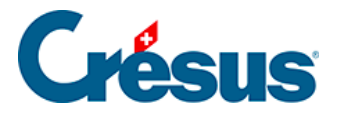

#### 3.6.2 - Rechercher des écritures

• Cliquez sur l'icône an ou utilisez le raccourci Ctrl + H ou la commande Edition – Rechercher :

| Rechercher d                                                                                                    | les écritures                         |               | ×                                                                                       |
|----------------------------------------------------------------------------------------------------|---------------------------------------|---------------|-----------------------------------------------------------------------------------------|
| Trouve les écritures <ul> <li>Cherche</li> <li>qui répondent à au moins un des critères</li> <li>Cherche</li> <li>qui répondent à tous les critères</li> <li>Ne pas</li> </ul> |                                       |               | uis le début Nouvelle rech. OK<br>uis la <u>f</u> in<br>cher tout de suite Aide Annuler |
|                                                                                                    | Permet l'utilisation de jokers        | Co            | mote :                                                                                  |
| Libellé :                                                                                                    | Transfert                             | Exact         |                                                                                         |
| Pièce :                                                                                                    | Vide                                  | Me<br>Exact   | ontant de : à :                                                                         |
| Intervalle                                                                                                    | de pièce de :                         | Q             | uantité de : à :                                                                        |
|                                                                                                    | à:                                    | Co            | de TVA:                                                                                 |
| Numéro de <u>c</u>                                                                                                    | groupe :                              |               | Ecritures sur des comptes de TVA n'ayant pas de<br>code TVA ou un code TVA 0%           |
| Numéro Réf                                                                                                    | :                                     | Ce            | entre : Manuel                                                                          |
| Ecriture o                                                                                                    | de clôture TVA 🛛 🔲 Ecriture de ré     | égularisation | Egalement indirect                                                                      |
| Ecriture r                                                                                                    | marquée 📃 Ecriture non i              | marquée Co    | ntient des : 🔲 Commentaires 📄 Pièces jointes                                            |
| Ecriture b                                                                                                    | bloquée                               | Pr            | ovient de : 📃 Facturation 📃 Salaires                                                    |
| Période de :                                                                                                    | · · · · · · · · · · · · · · · · · · · | T             | Serie : à :                                                                             |
| à:                                                                                                    | · · · · · · · · · · · · · · · · · · · | Ne            | provient pas de : E Facturation Salaires                                                |
| Cours de                                                                                                    | change mensuels qui ont changés       | 3             |                                                                                         |

- Dans le dialogue, tapez le texte Transfert sous Libellé, puis cliquez sur OK ou appuyez sur la touche Entrée.
- Crésus affiche la 1<sup>ère</sup> occurrence du critère cherché.
- Cliquez sur l'icône vou utilisez le raccourci Ctrl + PageDown ou la commande *Edition Suivant* pour passer à l'occurrence suivante.
- Cliquez sur l'icône <u>v</u>ou utilisez le raccourci <u>Ctrl</u>+<u>PageUp</u> ou la commande *Edition Précédent* pour passer à l'occurrence précédente.

Consultez le §4.12.1 Rechercher des écritures pour plus de détails.

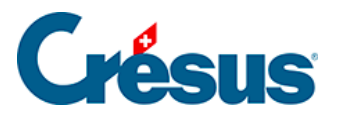

#### 3.6.3 - Recherche rapide

Cliquez sur l'icône ou utilisez le raccourci Ctrl + J ou la commande
 Edition – Recherche rapide pour afficher la barre de recherche rapide :

| 60  | Crésus Comptabilité - [Test 2015.cre]                           |        |        |       |                                               |                 |      |  |  |  |  |
|-----|-----------------------------------------------------------------|--------|--------|-------|-----------------------------------------------|-----------------|------|--|--|--|--|
| ę   | Eichier Edition Présentation Outils Compta Options Fenêtre Aide |        |        |       |                                               |                 |      |  |  |  |  |
| ]]( | ]] 😂 🖃 🖪 📄 🔍 🕘   🚖 🛐 🏊 🐠 號 B PP CR 🔌 🛞 📠 🔛 🔤 🖓 🌮 🏖   🖄          |        |        |       |                                               |                 |      |  |  |  |  |
|     | ±_ ⊊-   ¢₌                                                      | Ģ≡   ≜ | * *    | 0     | 8                                             |                 |      |  |  |  |  |
| R   | echercher :                                                     | Trans  |        | Sui   | vant Précédent Options 🔲 Filtre instantan     | é               | X    |  |  |  |  |
| Jo  | ournal pri                                                      | ncipal |        |       | 0,                                            | 1.01.15 - 31.1: | 2.15 |  |  |  |  |
|     | Date                                                            | Débit  | Crédit | Pièce | Libellé                                       | Somme           |      |  |  |  |  |
|     | 17.01.15                                                        |        | 1020   | 6     | Total Paiements                               | 738.68          |      |  |  |  |  |
|     | 17.01.15                                                        |        | 3200   | 7     | Vente au comptant 1560, (TVA) net, TVA = 115. | 1'444.44        | -    |  |  |  |  |
|     | 17.01.15                                                        |        | 2200   | 7     | Vente au comptant 1560, 8% de TVA (TVA)       | 115.56          |      |  |  |  |  |
|     | 17.01.15                                                        | 1000   |        | 7     | Vente au comptant 1560 Total, (TVA)           | 1'560.00        |      |  |  |  |  |
|     | 17 01 15                                                        | 1000   | 1020   | 2     | Transfert pour caisse                         | 200.00          |      |  |  |  |  |
|     |                                                                 |        |        | _     |                                               |                 |      |  |  |  |  |

Le curseur est placé directement dans le champ Rechercher.

- Saisissez le critère de recherche Trans
- Cliquez sur les boutons *Suivant* ou *Précédent*. Crésus met en évidence toutes les écritures qui répondent au critère.
- Videz le critère de recherche.
- Cochez la case Filtre instantané.
- Saisissez le critère de recherche Trans : à chaque frappe, les écritures à l'écran sont filtrées pour n'afficher que celles qui répondent au critère.

Consultez le §4.12.3 Recherche rapide pour plus de détails.

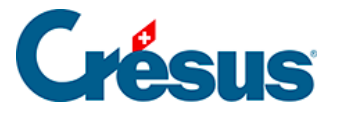

#### 3.7 - Afficher un compte

Les écritures saisies sont imputées directement aux comptes concernés. Ceux-ci sont donc toujours à jour.

- Pour obtenir un extrait de compte, cliquez sur le symbole représentant un extrait de compte <u>DIC</u>, ou exécutez la commande *Présentation – Extrait de compte*. Vous pouvez également appuyer la touche F6 (§8.1 Extraits de comptes)
- Sélectionnez le compte **1010 Compte postal** dans le dialogue qui s'affiche, et cliquez sur *OK*.

| 8   | 🐉 Crésus Comptabilité - [Test 2015.cre]                           |        |           |                               |           |          |               |  |  |  |
|-----|-------------------------------------------------------------------|--------|-----------|-------------------------------|-----------|----------|---------------|--|--|--|
| 8   | 💩 Fichier Edition Présentation Outils Compta Options Fenêtre Aide |        |           |                               |           |          |               |  |  |  |
|     | 📔 🖂 🗟 🗟 🌖 🖕 🛐 🏊 🕂 🎆 B PP Ex 🔌 🛞 📠 🛗 🖼 🖃 🕂 🖉 🏖 🖄                   |        |           |                               |           |          |               |  |  |  |
|     | ¢_ ⊊=   ¢₌ ⊊≡   ♠ ♣ ➡   Ġ €   🚹                                   |        |           |                               |           |          |               |  |  |  |
| Co  | mpte 10                                                           | 10 Com | ote posta | al                            |           | 01.01.   | 15 - 31.12.15 |  |  |  |
|     | Date                                                              | C/P    | Pièce     | Libellé                       | Débit     | Crédit   | Solde         |  |  |  |
|     | 01.01.15                                                          | 9100   |           | Solde à nouveau Compte postal | 50'917.50 |          | 50'917.50     |  |  |  |
|     | 02.01.15                                                          | 6000   | 26        | Location                      |           | 890.00   | 50'027.50 ^   |  |  |  |
|     | 03.02.15                                                          | 6000   | 27        | Location                      |           | 890.00   | 49'137.50     |  |  |  |
|     | 02.03.15                                                          | 6000   | 28        | Location                      |           | 890.00   | 48'247.50     |  |  |  |
|     | 02.03.15                                                          | 6000   | 28        | Location                      |           | 890.00   | 47'357.50     |  |  |  |
|     | 24.03.15                                                          | 6200   | 30        | Essence Total, (IPI)          |           | 81.00    | 47'276.50     |  |  |  |
|     | 03.04.15                                                          | 2000   | 20        | Paiement facture 500          |           | 2'000.00 | 45'276.50     |  |  |  |
| Ι.  | 03 04 15                                                          | 2000   | 20        | Paiement facture 501          |           | 400 00   | 44'876.50     |  |  |  |
|     | 05.04.15                                                          | 6000   | 40        | Location                      |           | 950.00   | 43'926.50     |  |  |  |
| 1 ' | 21.04.15                                                          | 1170   | 41        | Palement I VA Douane          |           | 130.00   | 43 796.50     |  |  |  |
|     |                                                                   |        |           | Mouvement                     | 50'917.50 | 7'121.00 |               |  |  |  |

- On y retrouve l'écriture de loyer modifiée ci-dessus.
- Cliquez avec le bouton droit de la souris sur cette écriture.

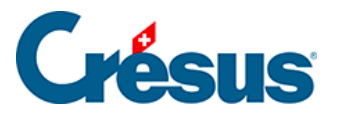

|                                               | 03.04.15 | 2000 | 20 | Paiement facture 501           |     |    | 400.00   | 44'876.50 |    |
|-----------------------------------------------|----------|------|----|--------------------------------|-----|----|----------|-----------|----|
|                                               | 05.04.15 | 6000 | 40 | Location                       |     |    | 950.00   | 43'926.50 |    |
|                                               | 21.04.15 | 1170 | 41 | Montre la contrepartie         |     |    | 130.00   | 43'796.50 |    |
|                                               |          |      |    | Montre dans le journal         | 7.5 | 50 | 7'121.00 |           |    |
|                                               |          |      |    | Modifie libellé + pièce        |     |    |          |           |    |
|                                               |          |      |    | Ecriture marquée               |     |    |          |           |    |
|                                               |          |      |    | Pièces jointes et commentaires |     |    |          |           |    |
|                                               |          |      |    |                                |     |    |          |           | Ŧ  |
| Montre l'extrait de compte de la contrepartie |          |      |    |                                |     |    |          |           | зđ |

- Dans le menu, exécutez la commande *Montre la contrepartie* pour afficher cette écriture dans le compte 6000.
- Cliquez avec le bouton de droite sur une des écritures du compte et exécutez la commande *Montre dans le journal* pour afficher cette écriture dans le journal de saisie.

Une méthode alternative pour afficher l'extrait d'un compte consiste à cliquer avec le bouton de droite sur une écriture du journal qui implique le compte voulu et de sélectionner la commande *Extrait du compte* dans le menu.

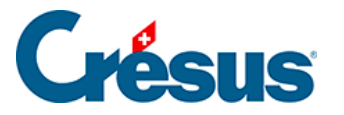

#### 3.8 - Afficher le PP

La vue PP sert à mettre en évidence l'état de tous les comptes de charges et de produits, et d'évaluer le bénéfice ou la perte actuels de l'exercice.

Cliquez sur l'icône **PP** ou exécutez la commande *Présentation – Pertes et Profits* :

| Visualisation des pertes et profits                                                                                                    |
|----------------------------------------------------------------------------------------------------|
| Réglages pour l'affichage Favoris                                                                                                    |
| Profondeur : 1 • à 4 • Comptes de bouclement                                                                                                    |
| Comptes centralisateurs en gras jusqu'à la profondeur : 3  Centres d'analyse                                                                                                    |
| Monnaie : CHF -                                                                                                    |
| Colonnes Colonnes Charges <u>et</u> produits 1 colonne Charges <u>et</u> produits 2 colonnes Affiche "Charges" et "Produits" avant les sections respectives Affiche les produits avant les charges                                                                                                    |
| Affichage         Image       Affiche tous les soldes         Image       Affiche tous les soldes         Image       Affiche les comptes nuls         Image       Affiche les comptes nuls         Image       Image         Image       Affiche les comptes nuls         Image       Image         Image       Image <t< td=""></t<> |
| Comparaison Comparaison avec : Budget                                                                                                    |
| Arrondit les périodes Cumule seulement les budgets des centres d'analyse sélectionnés                                                                                                    |
| Affichage : Montant -                                                                                                    |
| Affiche les comptes nuls avec budget ou année précédente                                                                                                    |
| OK Annuler Aide                                                                                                    |

- Cliquez sur OK.
- Utilisez la barre de défilement ou la roulette de la souris pour afficher le début de la vue :

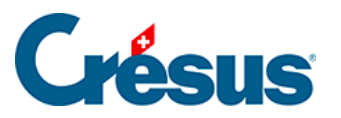

| 80   | 🚱 Crésus Comptabilité - [Test 2015.cre]                                                                                               |                                                                                                    |                                                          |  |                   |                                                                                      |                                              |  |  |
|------|----------------------------------------------------------------------------------------------------|----------------------------------------------------------------------------------------------------|----------------------------------------------------------|--|-------------------|--------------------------------------------------------------------------------------|----------------------------------------------|--|--|
| ą    | 🔁 <u>F</u> ichier E <u>d</u> ition Présentat <u>i</u> on Outi <u>l</u> s <u>C</u> ompta <u>O</u> ptions Fenê <u>t</u> re <u>A</u> ide |                                                                                                    |                                                          |  |                   |                                                                                      |                                              |  |  |
| 0    | 🗁 🛃 🖾 🖾 😌   🚖 🛐 🏊 4º ₩₀ Β PP CR 🔩 🛞 📠 ₩۵ -8   ↔ 🖉 Ø 2   ☎                                                                             |                                                                                                    |                                                          |  |                   |                                                                                      |                                              |  |  |
| ]] ( | ]] ל_                                                                                                    |                                                                                                    |                                                          |  |                   |                                                                                      |                                              |  |  |
| Pe   | ertes e                                                                                                    | et Profits                                                                                                    |                                                          |  |                   | 01.01.                                                                               | 15 - 31.12.15                                |  |  |
|      |                                                                                                    | Charges                                                                                                    |                                                          |  |                   | Produits                                                                             |                                              |  |  |
|      | 4<br>4200<br>6<br>60<br>6000                                                                                                    | Charges de matériel, de mar<br>Charges de marchandises<br>Autres charges d'exploitatio<br>Charges de locaux<br>Loyers pour locaux de tiers | 5'437.56<br>5'437.56<br>8'619.52<br>4'450.00<br>4'450.00 |  | 3<br>3200<br>3900 | Produits nets des ventes de<br>Ventes de marchandises<br>Variation des stocks de pro | <b>41'054.57</b> ▲<br>41'287.86<br>-233.29 ■ |  |  |
| Po   | 62<br>6200<br>ur obter                                                                                                    | Charges de véhicules et de<br>Réparation, service et nett<br>ir de l'aide, pressez F1                                                      | <b>75.00</b><br>75.00                                    |  |                   |                                                                                      |                                              |  |  |

- Cliquez à nouveau sur l'icône.
- Modifiez le réglage pour afficher le résultat sur 1 colonne et pour afficher les termes Charges et Produits avant les sections respectives :

| Visualisation des pertes et pr                                 | ofits          |                    | ×                     |  |  |  |  |
|----------------------------------------------------------------|----------------|--------------------|-----------------------|--|--|--|--|
| Réglages pour l'affichage                                      | Favoris        |                    |                       |  |  |  |  |
| Profondeur : 1 💌 à                                             | 4 •            |                    | Comptes de bouclement |  |  |  |  |
| Comptes centralisateurs en<br>gras jusqu'à la profondeur :     | 3 🔹            |                    | Centres d'analyse     |  |  |  |  |
| Monnaie :                                                      | CHF -          |                    |                       |  |  |  |  |
| Colonnes                                                       |                |                    |                       |  |  |  |  |
| Charges et produits 1 c                                        | olonne         | $\bigcirc$         | Seulement charges     |  |  |  |  |
| Charges et produits 2 c                                        | olonnes        | Seulement produits |                       |  |  |  |  |
| Affiche "Charges" et "Produits" avant les sections respectives |                |                    |                       |  |  |  |  |
| Affiche les produits ava                                       | ant les charge | s                  |                       |  |  |  |  |
|                                                                |                |                    |                       |  |  |  |  |

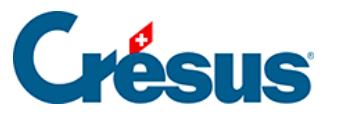

| Pe | rtes et | Profits                                                              | 01.01.15 - 31.12.15 |
|----|---------|----------------------------------------------------------------------|---------------------|
|    |         |                                                                      |                     |
|    | 6400    | Charges d'énergie                                                    | 1'478.50            |
|    | 6430    | Eau                                                                  | 48.78               |
|    | 65      | Charges d'administration et d'informatique                           | 2'715.09            |
|    | 6500    | Matériel de bureau, imprimés, photocopies et littérature spécialisée | 846.09              |
|    | 6510    | Téléphone, Internet, frais de port                                   | 1'331.97            |
|    | 6550    | Autres dépenses administratives                                      | 92.59               |
|    | 6570    | Leasing et location de matériel et de logiciels                      | 444.44              |
|    | 66      | Charges de publicité                                                 | 100.00              |
|    | 6600    | Publicité, médias électroniques                                      | 100.00              |
|    |         | Différence (bénéfice)                                                | 24'685.83           |
|    |         | Produits                                                             | =                   |
|    | 3       | Produits nets des ventes de biens et de prestations de services      | 41'239.76           |
|    | 3000    | Ventes de produits fabriqués                                         | 185.19              |
|    | 3200    | Ventes de marchandises                                               | 41'287.86           |
|    | 3900    | Variation des stocks de produits semi-finis                          | -233.29             |

Le §3.13 Ouvrir la nouvelle année comptable introduit les fonctionnalités de comparaison.

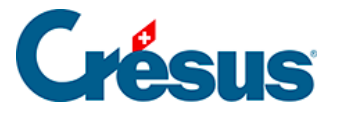

#### 3.9 - Afficher le bilan

La vue Bilan permet de mettre en évidence l'état patrimonial de l'entreprise.

Cliquez sur l'icône B ou exécutez la commande *Présentation > Bilan* :

| Visualisation du bilan                                                                                                    |
|----------------------------------------------------------------------------------------------------|
| Réglages pour l'affichage Favoris                                                                                                    |
| Profondeur : 1 • à 4 • Comptes de bouclement<br>Comptes centralisateurs en<br>gras jusqu'a la profondeur : 3 • Centres d'analyse                                                                                                    |
| Monnaie : CHF 💌                                                                                                    |
| Colonnes     Actif et passif 1 colonne     Seulement actifs     Seulement passifs     Actif et passif 2 colonnes     Seulement passifs     Affiche "Actif" et "Passif" avant les sections respectives     Affiche les totaux Actif et Passif                                                                                                    |
| Affichage         Image         Image |
| Comparaison Comparaison avec : Budget Affichage : Montant Affiche les comptes nuls avec budget ou année précédente                                                                                                    |
| OK Annuler Aide                                                                                                    |

• Cliquez sur *OK*, Crésus présente un bilan sur 2 colonnes dont la différence est le bénéfice actuel mis en évidence dans le PP :

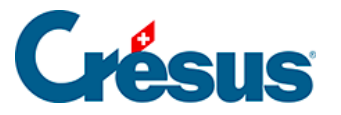

| 80          | 🚱 Crésus Comptabilité - [Test 2015.cre]                                    |                           |                                   |   |      |                          |               |    |  |  |
|-------------|----------------------------------------------------------------------------|---------------------------|-----------------------------------|---|------|--------------------------|---------------|----|--|--|
| þ           | 🚰 Fichier Edition Présentation Outils Compta Options Fenêtre Aide          |                           |                                   |   |      |                          |               |    |  |  |
|             |                                                                            | n 🖻 🖉 🗛 🕹 🛼 📐             | . ता <del>ं</del> सुर <b>वि</b> ष |   | CP A | ) 🍙 🛦 🍱 🔜 🖧              | 222           | *  |  |  |
| ]] <b>K</b> |                                                                            | -9100 - 10 - 10 - 10 - 10 |                                   | 1 |      | • 🔍 🏛 🆽 📖 -a   tr        |               |    |  |  |
|             | ¢_ ⊊ <sup>=</sup>   ¢ <sub>=</sub> ⊊ <sup>=</sup>   <b>☆</b> 素 🚽   😋 💿   🗊 |                           |                                   |   |      |                          |               |    |  |  |
| Bi          | lan int                                                                    | ermédiaire                |                                   |   |      | 01.0                     | 1.15 - 31.12. | 15 |  |  |
|             |                                                                            | Actif                     |                                   |   |      | Passif                   |               |    |  |  |
|             | 1210                                                                       | Stocks de matières pr     | 8'064.60                          |   |      |                          |               |    |  |  |
|             |                                                                            |                           |                                   |   | 260  | Provisions et postes 🕨   | 15'000.00     | ^  |  |  |
|             | 14                                                                         | Actifs immobilisés        | 152'129.00                        |   | 2630 | Provisions pour trav     | 15'000.00     |    |  |  |
|             | 150                                                                        | Immobilisations corpor    | 152'129.00                        |   | 28   | Capitaux propres (pers)  | 273'950.49    |    |  |  |
|             | 1500                                                                       | Machines et appareils     | 32'750.00                         |   |      | eahing high of the d     | 210 000110    |    |  |  |
|             | 1509                                                                       | Amortissements et cor     | -4'000.00                         |   | 280  | Capital social (capital) | 200'000.00    |    |  |  |
|             | 1510                                                                       | Mobilier et installations | 62'000.00                         |   | 2800 | Capital-actions, cap     | 200'000.00    |    |  |  |
|             | 1519                                                                       | Amortissements et cor     | -7'000.00                         |   |      |                          |               |    |  |  |
|             | 1520                                                                       | Machines de bureau, i🌶    | 42'879.00                         |   | 290  | Réserves et bénéfice     | 73'950.49     |    |  |  |
|             | 1529                                                                       | Amortissements et cor     | -24'000.00                        |   | 2970 | Bénéfice ou perte re     | 46'953.00     |    |  |  |
|             | 1530                                                                       | Véhicules                 | 40'000.00                         |   | 2979 | Bénéfice ou perte de     | 26'997.49     |    |  |  |
|             | 1539                                                                       | Amortissements et cor     | -6'000.00                         |   |      |                          |               | =  |  |  |
|             | 1540                                                                       | Outillage et appareils    | 30'500.00                         |   |      |                          |               | -  |  |  |
|             | 1549                                                                       | Amortissements et cor     | -15'000.00                        |   |      |                          |               |    |  |  |
|             |                                                                            |                           |                                   |   |      |                          |               |    |  |  |
|             |                                                                            |                           | 363'658.42                        |   |      |                          | 363'658.42    | -  |  |  |
| Po          | ur obten                                                                   | ir de l'aide, pressez F1  |                                   |   |      |                          |               |    |  |  |

- Cliquez à nouveau sur l'icône, sélectionnez l'affichage sur 1 colonne et activez l'option *Montre le bilan initial* :
- Crésus Comptabilité montre l'état de l'exercice à l'ouverture et ne tient compte que des écritures d'ouverture décrites au §3.3 Afficher le journal de saisie.

Prenez garde au nom de la présentation : il indique Bilan intermédiaire lorsque la comptabilité n'est pas bouclée, Bilan final, si elle est bouclée et Bilan initial si on a coché l'option *Montre le bilan initial*.

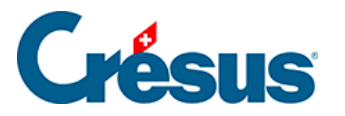

•

#### 3.10 - Afficher le Compte de résultat

La vue Compte de résultat présente le résultat de l'exercice comptable en conformité avec l'article 959b du titre 32 du Code des obligations.

Cliquez sur l'icône **CR** ou exécutez la commande *Présentation* >

Compte de résultat :

| Compte de résultat                                                                                                    |                                  |                 |                     | ×        |  |  |  |  |  |
|----------------------------------------------------------------------------------------------------|----------------------------------|-----------------|---------------------|----------|--|--|--|--|--|
| Réglages pour l'affichage Favoris                                                                                                  |                                  |                 |                     |          |  |  |  |  |  |
| <ul> <li>✓ Affiche les comptes de charge et de produit</li> <li>✓ Affiche le détail des comptes de charge et de produit</li> </ul> |                                  |                 |                     |          |  |  |  |  |  |
| ✓ Affiche les résultats intermédiaires Affiche le détail des résultats intermédiaires                                              |                                  |                 |                     |          |  |  |  |  |  |
| Affiche seulement les co                                                                                                    | mptes dont au mo                 | oins une colonr | ne est différente ( | de zéro  |  |  |  |  |  |
| Affiche les lignes vides                                                                                                    |                                  |                 |                     |          |  |  |  |  |  |
| Arrête le tableau au com                                                                                                    | pte : 9080 Ré                    | sultat bénéfice | ou perte de l'exe   | ercice 🗸 |  |  |  |  |  |
| Comptes de boucle                                                                                                    | ment                             |                 | Centres d'analys    | e        |  |  |  |  |  |
| Colonnes                                                                                                    |                                  |                 |                     |          |  |  |  |  |  |
| Contenu:                                                                                                    |                                  | Affichage :     |                     | _        |  |  |  |  |  |
| 1: 🗹 Résultat                                                                                                    | $\sim$                           | Montant         |                     | $\sim$   |  |  |  |  |  |
| 2: 🗹 Année précédent                                                                                                    | ə selon filtr $ \smallsetminus $ | Montant         |                     | $\sim$   |  |  |  |  |  |
| 3: Résultat                                                                                                    | $\sim$                           | Montant         |                     | $\sim$   |  |  |  |  |  |
| 4: 🗌 Résultat                                                                                                    | $\sim$                           | Montant         |                     | $\sim$   |  |  |  |  |  |
|                                                                                                    |                                  |                 |                     |          |  |  |  |  |  |
|                                                                                                    |                                  | ОК              | Annuler             | Aide     |  |  |  |  |  |

• Cliquez sur OK

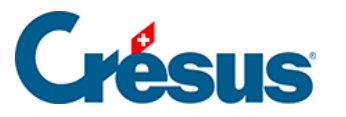

|              | Comment 1997 - No. 1 2010                                             |               |                 |  |  |  |  |  |  |
|--------------|-----------------------------------------------------------------------|---------------|-----------------|--|--|--|--|--|--|
| Cresus (     | comptabilite - [test 2019.cre]                                        |               |                 |  |  |  |  |  |  |
| Fichier      | Edition Présentation Outils Compta Options Fenêtre Aide               |               | _ 8 ×           |  |  |  |  |  |  |
| 2            | ,   🚍 💁 🧼 👔 🐜 B PP 💽 🔩 🛞 🕍 🔛 ⊶∃                                       | 028           | 2† 2+   🍸 👫 🔺 🤻 |  |  |  |  |  |  |
| ]¢_          | t≟ G=   📥 😤 🔫   😋 ©   🗊                                               |               |                 |  |  |  |  |  |  |
| Compte d     | Compte de résultat 01.01.19 - 31.12.19                                |               |                 |  |  |  |  |  |  |
|              |                                                                       | Précédent     |                 |  |  |  |  |  |  |
| 9000         | Produits nets des ventes de biens et de prestations de services       |               |                 |  |  |  |  |  |  |
|              |                                                                       |               |                 |  |  |  |  |  |  |
| 3000         | Ventes de produits fabriqués                                          | 250.00        | 0.00            |  |  |  |  |  |  |
| 3200         | Ventes de marchandises                                                | 1'685'372.46  | 3'152'527.04    |  |  |  |  |  |  |
| 3400         | Ventes de prestations                                                 | 67'323.00     | 55'220.00       |  |  |  |  |  |  |
| 3600         | Produits annexes résultant de livraisons et de prestations de service | 3'122'000.00  | 0.00            |  |  |  |  |  |  |
| 3800         | Déductions sur ventes (escomptes, rabais, ristournes,)                | 0.86          | 2'133.74        |  |  |  |  |  |  |
| 3805         | Pertes sur clients, variation du ducroire                             | 0.00          | -57'694.00      |  |  |  |  |  |  |
|              | Total                                                                 | 4'874'946.32  | 3'152'186.78    |  |  |  |  |  |  |
| 9005         | Variations des stocks de produits finis et semi-finis et variatior    |               |                 |  |  |  |  |  |  |
|              | Total                                                                 | 0.00          | 0.00            |  |  |  |  |  |  |
| 9010         | Chiffre d'affaires résultant des ventes et des prestations de ser     | 4'874'946.32  | 3'152'186.78    |  |  |  |  |  |  |
| 9015         | Charges de matériel                                                   |               |                 |  |  |  |  |  |  |
| 4000         | Charges de matériel                                                   | -247'938.00   | -171'804.84     |  |  |  |  |  |  |
| 4200         | Charges de marchandises destinées à la revente                        | -833'314.53   | -1'856'572.33   |  |  |  |  |  |  |
| 4400         | Charges de prestations de tiers                                       | -43'683.38    | -36'014.86      |  |  |  |  |  |  |
|              | Total                                                                 | -1'124'935.91 | -2'064'392.03   |  |  |  |  |  |  |
| 9020         | Résultat brut après charges de matières et de marchandises            | 3'750'010.41  | 1'087'794.75    |  |  |  |  |  |  |
| 9025         | Charges de personnel                                                  |               |                 |  |  |  |  |  |  |
| 5200         | Salaires de hase                                                      | -1'458'483 62 | -1'265'704 69   |  |  |  |  |  |  |
| 5200.1       | Salaires de base (Vente)                                              | 0.00          | -302'000.00     |  |  |  |  |  |  |
| Pour obtenir | de l'aide, pressez F1                                                 |               |                 |  |  |  |  |  |  |

Dans cette vue, le résultat de l'entreprise est détaillé par étapes. On voit en outre ici que le compte 9000 est le résultat du compte 3200, que le compte 9005 est le résultat du compte 3900, et que le compte 9010 (chiffre d'affaires) est composé des produits (compte 9000) diminués des variations de stock (compte 9005).

Si on déduit de ce compte 9010 les charges de matériel (compte 9015), on obtient le 1<sup>er</sup> résultat brut (compte 9020).

Utilisez la barre de défilement ou la roulette de la souris pour parcourir les différents résultats intermédiaires, puis afficher la fin du compte de résultat
: on y trouve le bénéfice de l'exercice (compte 9080) identique à celui affiché dans le PP (§3.8 Afficher le PP) ou le bilan (§3.9 Afficher le bilan).

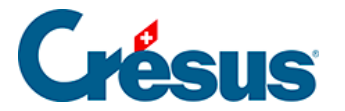

#### 3.11 - Afficher la balance de vérification

Cette vue montre tous les comptes du bilan et de charges et de produits, en proposant le total au débit et le total au crédit de chaque compte, ainsi que le solde au débit ou le solde au crédit de chaque compte.

Cliquez sur l'icône I ou exécutez la commande *Présentation* > *Balance de vérification* :

| E | Balance de vérification 01.01.15 - 31.12.15 |                                                                                   |                             |                                         |                             |                                         |        |   |
|---|---------------------------------------------|-----------------------------------------------------------------------------------|-----------------------------|-----------------------------------------|-----------------------------|-----------------------------------------|--------|---|
|   | Numéro                                      | Titre du compte                                                                   | Débit                       | Crédit                                  | Solde D                     | Solde C                                 | Budget |   |
| Г | 2970                                        | Bénéfice ou perte reporté                                                         |                             | 40'475.35                               |                             | 40'475.35                               |        |   |
|   | 2979                                        | Bénéfice ou perte de l'exer                                                       |                             | 6'477.65                                |                             | 6'477.65                                |        |   |
|   | <b>3</b><br>3000<br>3200                    | Produits nets des ventes<br>Ventes de produits fabrique<br>Ventes de marchandises | 233.29                      | <b>41'473.05</b><br>185.19<br>41'287.86 |                             | <b>41'239.76</b><br>185.19<br>41'287.86 |        |   |
|   | 3900                                        | Variation des stocks de pro                                                       | 233.29                      |                                         | 233.29                      |                                         |        | - |
|   | <b>4</b><br>4200                            | Charges de matériel, de m<br>Charges de marchandises                              | <b>5'437.56</b><br>5'437.56 |                                         | <b>5'437.56</b><br>5'437.56 |                                         |        |   |
|   | 6                                           | Autres charges d'exploita                                                         | 12'531.37                   |                                         | 12'531.37                   |                                         |        |   |
|   | 60                                          | Charnes de locaux                                                                 | 7'797 በበ                    |                                         | 7'797 በበ                    |                                         |        | - |

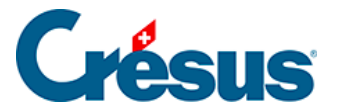

#### 3.12 - Boucler l'exercice comptable

Bien qu'il ne soit pas nécessaire de boucler l'exercice pour en dégager le résultat (voir ci-dessus), Crésus Comptabilité propose cette option.

| Bouclement                      |         |  |  |  |  |  |  |
|---------------------------------|---------|--|--|--|--|--|--|
| Bouclement de la comptabilité : | Boucler |  |  |  |  |  |  |
| Date : 31.12.19                 | Annuler |  |  |  |  |  |  |
| Libellés : Bouclement           | Aide    |  |  |  |  |  |  |
| Ajouter le nom des comptes      |         |  |  |  |  |  |  |
| Journal : principal V           |         |  |  |  |  |  |  |
| Pièce : 319 même no. de pièce   |         |  |  |  |  |  |  |

- Passez dans le journal des écritures.
- Exécutez la commande Compta > Boucler.
- Le dialogue propose de générer un bouclement à la dernière date de l'exercice en cours.
- Cliquez sur le bouton Boucler.
- Crésus Comptabilité génère automatiquement les écritures de bouclement.

Elles sont identifiées par le symbole représentant un dossier fermé p dans la marge de droite.

Le bouclement de l'exercice n'est pas définitif :

• Exécutez la commande *Compta > Déboucler* : Crésus propose de supprimer les écritures de bouclement générées ci-dessus.

Vous pouvez boucler et déboucler une comptabilité autant de fois que vous le voulez.

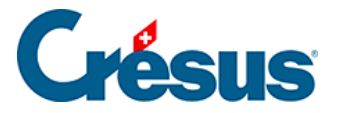

Si vous avez bouclé la comptabilité, la vue PP décrite au §3.8 Afficher le PP n'affiche que des comptes à 0.00 et ne dégage aucun bénéfice. Il n'est pas nécessaire de déboucler la comptabilité pour imprimer un PP, il suffit de cocher l'option *Affiche le PP avant bouclement* dans le dialogue *Visualisation des pertes et profits*.

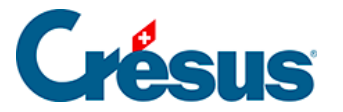

#### 3.13 - Ouvrir la nouvelle année comptable

Ouvrir une nouvelle année comptable revient à créer les écritures de soldes à nouveau pour tous les comptes d'actif et de passif.

Il n'est pas nécessaire d'avoir bouclé l'année en cours pour ouvrir la nouvelle année.

 Exécutez la commande Fichier > Nouvelle année dans l'exercice courant (ou la commande Compta > Rouvrir dans les versions antérieures à 13.4.016).

| Réouverture                                                                                                    |                                                                                                    |                                                                  | ×                                      |
|----------------------------------------------------------------------------------------------------|----------------------------------------------------------------------------------------------------|------------------------------------------------------------------|----------------------------------------|
| Réouverture de la comptabilité :<br>Date : 01.01.20<br>Libellés : Solde à nouveau<br>Ajouter le nom des comptes<br>Pièce :<br>Journal : principal | <ul> <li>Remettre le numéro de pièce à 1</li> <li>Supprimer les décomptes TVA enr</li> <li>Conserver la liste des libellés pour</li> <li>Extoume les écritures de<br/>régularisation</li> <li>Libellés : Extourne de régularisation</li> </ul> | registrés<br>l'aide à la saisie<br>Montrer                       | Rouvrir<br>Annuler<br>Aide             |
| Nom du fichier de comptabilité<br>Actuel :<br>C:\Documents Crésus\test 2019.cre<br>Nouveau :<br>C:\Documents Crésus\test 2020.cre                 |                                                                                                    | Conserver les pièces<br>Pièces jointes des<br>Pièces jointes gén | <b>jointes</b><br>s comptes<br>nérales |

- Crésus propose de passer les écritures d'ouverture au 1<sup>er</sup> jour qui suit la fin de l'exercice courant, avec un libellé standard.
- Il propose de nommer le nouveau fichier avec le même nom que le fichier précédent, mais avec la nouvelle année.
- L'option Remettre le numéro de pièce à 1 réinitialise le compteur
- Si l'option *Conserver la liste des libellés pour l'aide à la saisie* est activée, tous les libellés de l'exercice courant seront proposés lors de la saisie des écritures dans la nouvelle année.
- Si l'option Extourner les écritures de régularisation est activée, les écritures de régularisation enregistrées dans l'exercice courant seront automatiquement extournées au 1<sup>er</sup> jour du nouvel exercice.
- Cliquez sur le bouton Rouvrir.
- Le processus génère automatiquement les écritures de soldes à nouveau

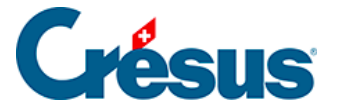

pour chacun des comptes du bilan. Les écritures sont identifiées par le

symbole 🥢 dans la marge de droite.

- Cliquez sur la disquette ou exécutez la commande Fichier > Enregistrer ou le raccourci Ctrl + S pour enregistrer le nouveau fichier.
- Vous pouvez maintenant y passer des écritures exactement comme nous l'avons fait dans l'exercice initial.

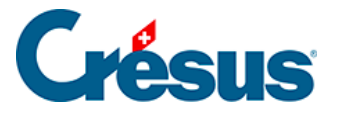

#### 3.14 - Remettre le bilan initial

Il est possible de modifier l'année précédente et de reporter les changements au bilan initial de l'année en cours.

- Utilisez le menu *Fichier* pour ouvrir votre fichier Test initial.
- Ajoutez-y l'écriture de transfert ci-dessous

| ~                      | 26.12.19         | 1020      | 1000 | 318    | Transfert de caisse à banque | 4'500.00 | â |
|------------------------|------------------|-----------|------|--------|------------------------------|----------|---|
| TVA: (pas de TVA) 🗸    |                  |           |      |        | □ Achat/Paiement             |          |   |
| ● Débit ○ Crédit       |                  |           |      |        | □ Vente/Paiement             |          |   |
| 26.12.19 1020 1000 319 |                  |           |      | 319    | Transfert de caisse à banque |          |   |
|                        |                  |           |      |        |                              |          |   |
| C                      | compte cour      | rant CHF  | (    | Caisse |                              |          |   |
|                        | 3'5              | 08'532.33 |      |        | 215.05                       |          |   |
| Da                     | te de l'écriture |           |      |        |                              |          |   |

- Affichez un bilan et observez le solde des comptes 1000 et 1020.
- Enregistrez ce fichier.
- Utilisez le menu Fichier pour passer dans la nouvelle année générée cidessus.
- Observez les écritures de solde à nouveau des comptes 1000 et 1020 : ils sont différents des soldes après le transfert saisi après coup.
- Exécutez la commande Compta > Remettre bilan initial :

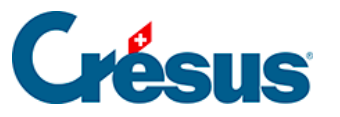

| Remettre le bilan initial                      |                                                                                  | ×        |
|------------------------------------------------|----------------------------------------------------------------------------------|----------|
| Remettre le bilan initial en fonction de la co | mptabilité de l'année précédente :                                               | Remettre |
| Date : 01.01.20                                |                                                                                  | Annuler  |
| Libellés : Solde à nouveau                     |                                                                                  | Aide     |
| Ajouter le nom des comptes                     |                                                                                  |          |
| Pièce :                                        | <ul> <li>Extourne automatiquement les<br/>écritures de régularisation</li> </ul> | Montrer  |
| Journal : principal ~                          | Libellés : Extourne de régularisation                                            |          |
| Nom du fichier de comptabilité                 |                                                                                  |          |
| Précédent :                                    |                                                                                  |          |
| C:\Documents Crésus\test 2019.cre              |                                                                                  | Standard |
| Actuel :                                       |                                                                                  |          |
| C:\Documents Crésus\test 2020.cre              |                                                                                  |          |
|                                                |                                                                                  |          |
|                                                |                                                                                  |          |

- Le dialogue ressemble à celui utilisé pour la réouverture du fichier.
- Remplacez le libellé proposé par SàN et cliquez sur le bouton Remettre.
- Toutes les écritures de soldes à nouveau ont été remplacées par les nouvelles (qu'on repère par leur libellé).
- Le solde à nouveau des comptes 1000 et 1020 correspond maintenant à l'état du fichier précédent.

Vous pouvez remettre le bilan initial dans votre fichier autant de fois que nécessaire.

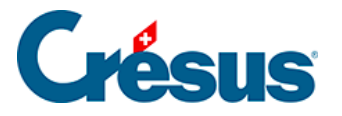

#### 3.15 - Afficher un PP avec comparaisons

Passez plusieurs écritures de charges et de produits dans le nouvel exercice.

- Procédez comme décrit au §3.8 Afficher le PP pour ouvrir le dialogue PP.
- Activez le mode Comparaison avec l'année précédente en fin d'année :

| <ul> <li>Affiche tous les soldes</li> <li>Affiche les comptes nuls</li> <li>Affiche les lignes vides</li> <li>Affiche aussi les soldes<br/>en monnaie étrangère</li> </ul> | <ul> <li>Affiche seulement les comptes<br/>dont le solde est différent de 0</li> <li>Affiche les comptes d'exploitation</li> <li>Utilise les comptes miroirs</li> <li>Affiche le PP avant bouclement</li> </ul> |
|----------------------------------------------------------------------------------------------------|----------------------------------------------------------------------------------------------------|
| Comparaison Comparaison avec : Année (                                                                                                    | précédente en fin d'année 🔹 🔻                                                                                                    |
|                                                                                                    |                                                                                                    |
| Arrondit les périodes                                                                                                    | Cumule seulement les budgets des<br>centres d'analyse sélectionnés                                                                                                    |

- Cliquez sur OK.
- Le PP propose une colonne supplémentaire avec le solde du compte de l'année précédente :

| Perte          | 01.16 - 31.12.         | 16                                                                                     |                                   |                                      |   |
|----------------|------------------------|----------------------------------------------------------------------------------------|-----------------------------------|--------------------------------------|---|
|                |                        |                                                                                        |                                   | Précédent                            |   |
| 60<br>60       | <b>0</b><br>000        | Charges de locaux<br>Loyers pour locaux de tiers                                       | <b>1'500.00</b><br>1'500.00       | <b>6'382.00</b><br>6'382.00          | ^ |
| 62<br>62       | <b>2</b><br>230        | Charges de véhicules et de transport<br>Taxes de circulation, cotisations, taxes       | <b>40.00</b><br>40.00             | <b>267.00</b><br>40.00               |   |
| 64<br>64<br>64 | <b>4</b><br>400<br>430 | Charges d'énergie et évacuation des déchets<br>Charges d'énergie<br>Eau                | <b>719.28</b><br>231.48<br>487.80 | <b>1'527.28</b><br>1'478.50<br>48.78 |   |
|                |                        | Produits                                                                               |                                   |                                      | = |
| <b>3</b><br>30 | 000                    | Produits nets des ventes de biens et de prestations de<br>Ventes de produits fabriqués | <b>1'851.85</b><br>1'851.85       | <b>41'239.76</b><br>185.19           |   |
|                |                        | Différence (perte)                                                                     | 407.43                            |                                      |   |
|                |                        | Différence précédente (perte)                                                          |                                   | 7'764.09                             |   |